#### \* ANDAMIRO WARRANTS the parts from date of shipment as follows.

- One Year Limited Warranty : Electronic Boards
- 6 Month Limited Waranty : Moving Parts

## [ CAUTION ]

- \* IN CASE OF MAIN PCB REPAIR FOR ALL KINDS OF THE TROUBLE SITUATIONS AS FOLLOW ;
  - If the defect occurs among 1, 2, 3P's Main PCBs, replace main PCB of 4P as shown below in the following picture.

: Regard as 4P was defected P, connect 1, 2, 3P to main PCB step by step then you can operate.

- Then, use each DIP S/W to adjust the setting as shown in the following picture.

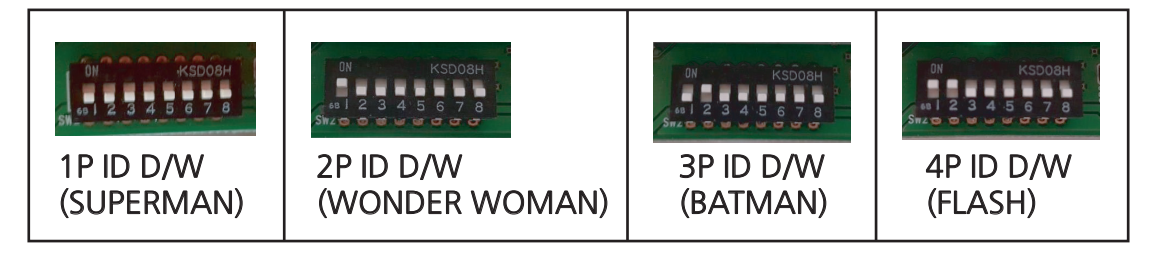

#### [EX]

- For example, if the 2P main PCB was defected as indicated, replace 4P main PCB then change the setting as like 2P DIP S/W.

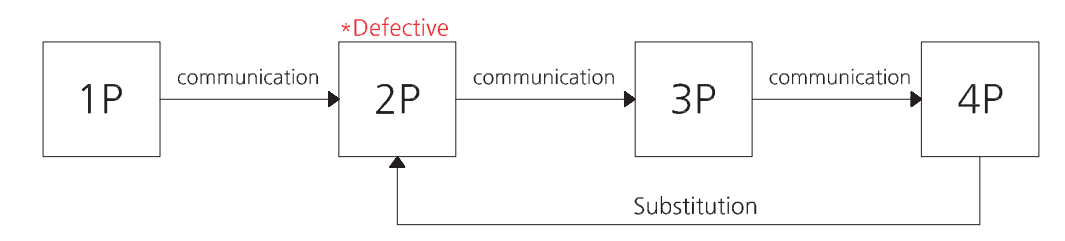

- Normal communication can be achieved only when each P's DIP S/W is changed.

## **CONTENTS**

| 1. ERROR CODE                                                 | P02 |
|---------------------------------------------------------------|-----|
| 2. TROUBLESHOOTING                                            | P04 |
| 3. TEST MODE                                                  | P40 |
| 4. IN CASE OF INTERNAL DUST &<br>STATIC ELECTRICITYOCCURRENCE | P42 |
| 5. HOW TO ADJUST THE GAP OF<br>CARD DISPENSER                 | P43 |

# [ERROR CODE]

| CODE           | CONTENTS                | ERROR DESCRIPTION                                       |
|----------------|-------------------------|---------------------------------------------------------|
| ( TOKENS FND ) | CONTENTS                | (REBOOTING AFTER TROBLE SHOOTING)                       |
| E.02           | COIN ERRORP36           | 1. COIN JAM                                             |
|                |                         | ( 'COIN JAM' Trouble shooting in the coin acceptor )    |
| E.03           | CIRCULATION ERRORP28    | 1. CIRCULATION MEDAL JAM INSIDE OR NO MEDAL             |
|                |                         | ( Remove the acrylic plate OR Pull down jammed medal    |
|                |                         | using magnet outside of acrylic plate )                 |
|                |                         | 2. MALFUNCTION OF UPPER SENSOR                          |
|                |                         | ( TEST MODE -> CIRCULATION TEST : Check Circulator's    |
|                |                         | operation )                                             |
| E.04           | PUSHER ERRORP14         | 1. MALFUNCTION OF AC MOTOR OR SENSOR                    |
|                |                         | ( TEST MODE -> PUSHER TEST : Check MOTOR's              |
|                |                         | operation )                                             |
|                |                         | 2. MEDAL JAM at the PUSHER's bottom part or either side |
|                |                         | of upper part.                                          |
| E.05           | COUNTER HOPPER ERROR    | 1. MALFUNCTION OF MOTOR OR SENSOR                       |
|                | P16                     | ( TEST MODE -> COUNTER HOPPER TEST : Check              |
|                |                         | operation )                                             |
|                |                         | 2. CONVEYER Check operation                             |
|                |                         | (TEST MODE -> CONVEYER TEST Check operation)            |
| E.06           | ELEVATOR HOPPER ERROR   | 1. MALFUNCTION OF MOTOR OR SENSOR                       |
|                | P19                     | ( TEST MODE -> ELEVATOR HOPPER TEST Check               |
|                |                         | operation )                                             |
|                |                         | 2. NO MEDAL IN THE ELEVAOTR HOPPER                      |
|                |                         | ( Check MEDAL was dropped around. )                     |
|                |                         | 3. MEDAL JAM AT THE RAIL WHERE MEDAL WAS EMITTED        |
|                |                         | (Remove MEDAL at the RAIL)                              |
|                |                         | 4. Check COUNTER HOPPER's operation                     |
|                |                         | ( TEST MODE -> COUNTER HOPPER TEST : Check              |
|                |                         | operation )                                             |
|                |                         | 5. Check CONVEYER's operation                           |
|                |                         | (TEST MODE -> CONVEYER TEST : Check operation)          |
|                |                         | 6. In case of MEDAL wasn't emitted even though there is |
|                |                         | MEDAL in the ELEVAOTR HOPPER                            |
|                |                         | ( Tap the bucket lightly several times. )               |
| E.07           | CIRCULATION WIPER ERROR | 1. MALFUNCTION OF MOTOR OR SENSOR                       |
|                | P23                     | (TEST MODE -> CIRCULATION TEST : Check operation)       |
| E.08           | CONVEYER ERRORP30       | 1. MALFUNCTION OF MOTOR OR SENSOR                       |
|                |                         | (TEST MODE -> CONVEYER TEST : Check operation)          |
|                |                         | 2. MEDAL JAM at the bottom part or upper part.          |
|                |                         | ( TROBLE SHOOTING MEDAL JAM )                           |

| E.09       | CIRCULATION ENCODER     | 1. MALFUNCTION OF MOTOR OR ENCODER SENSOR                  |
|------------|-------------------------|------------------------------------------------------------|
|            | SENSOR ERRORP25         | ( TEST MODE -> CIRCULATION TEST : Check operation )        |
|            |                         | 2. Check the clearance of the acrylic panel.               |
|            |                         | ( Adjust to spin it by hand and the clearance is less than |
|            |                         | 2cm )                                                      |
| E.10       | CIRCULATION MAGNETIC    | 1. MALFUNCTION OF SENSOR PCB in the bottom part of         |
|            | SENSOR PCB ERROR        | CIRCULATION                                                |
|            |                         | ( TEST MODE -> CIRCULATION TEST : Check operation )        |
| E.11       |                         | 1. CARD EMPTY                                              |
|            | P33                     | 2. CARD JAM                                                |
|            |                         | ( CARDS need to be shuffled when it put and lay in the     |
|            |                         | H frame. )                                                 |
| E.20       | SETUP LCD ERRORP37      | 1. MALFUNCTION OF SETUP LCD                                |
|            |                         | ( Check the connection of MAIN BOARD connector )           |
| E.21       | CONNECT ERRORP39        | 1. MALFUNCTION OF COMMUNICATION CONNECTION                 |
|            |                         | ( Check the DIP-SWITCH ID of MAIN BOARD or                 |
|            |                         | connector line. )                                          |
| E.22       | PROGRAM VERSION ERROR   | 1. MISMATCH ON EACH MAIN BOARD OF PROGRAM                  |
|            |                         | VERSION                                                    |
| E.23       | BACKUP SETUP DATA ERROR | 1. SETUP STORAGE DATA ERROR                                |
|            |                         | ( Rebooting the Machine. Then Clear error.                 |
|            |                         | CPU PCB needs to be changed if it occurs continuously.)    |
| E.24       | BACKUP GAME DATA ERROR  | 1. SETUP STORAGE DATA ERROR                                |
|            |                         | (Rebooting the Machine. Then Clear error.                  |
|            |                         | CPU PCB needs to be changed if it occurs continuously.)    |
| TILT ERROR | DISPLAY BONUS FND       | It occurs machine was shaken. It automatically recovers    |
|            |                         | after 15 seconds.                                          |

## [TROUBLESHOOTING]

#### 1. IN CASE OF POWER FAILURE

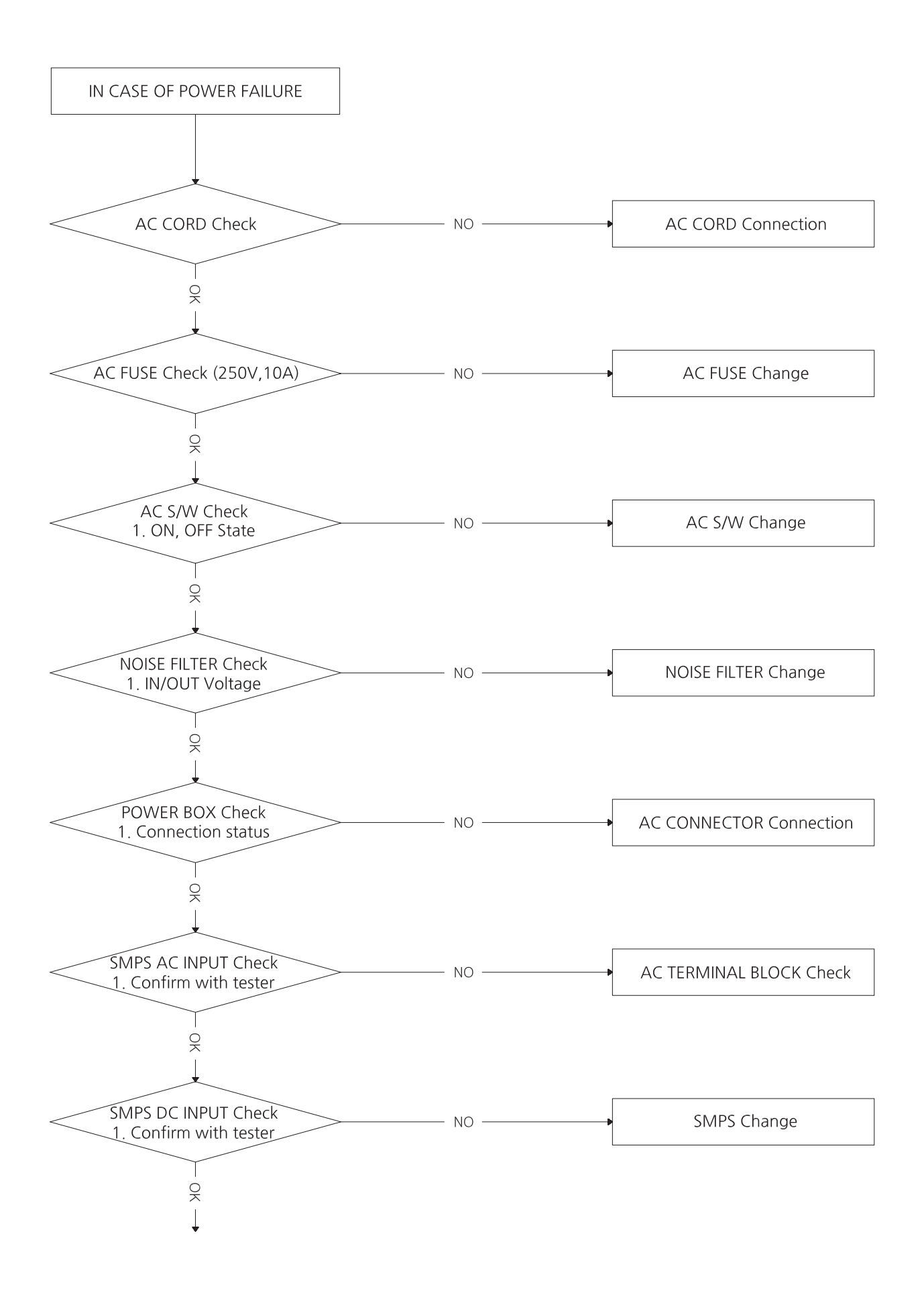

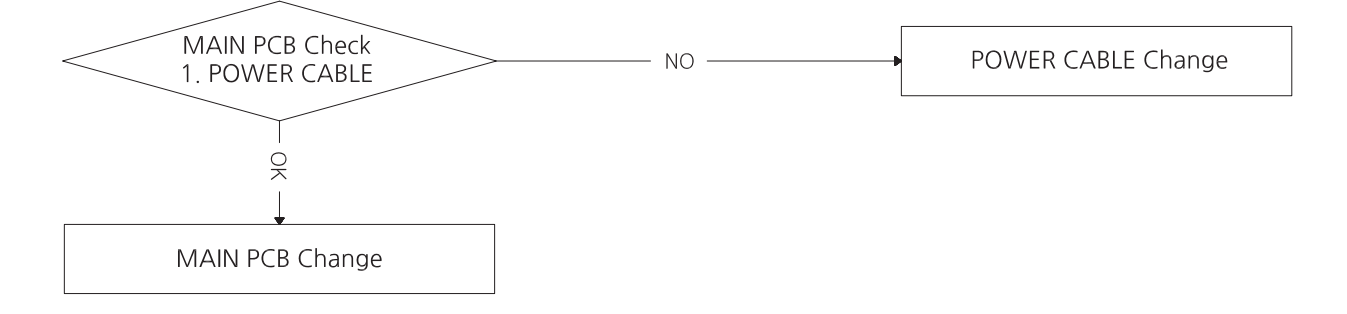

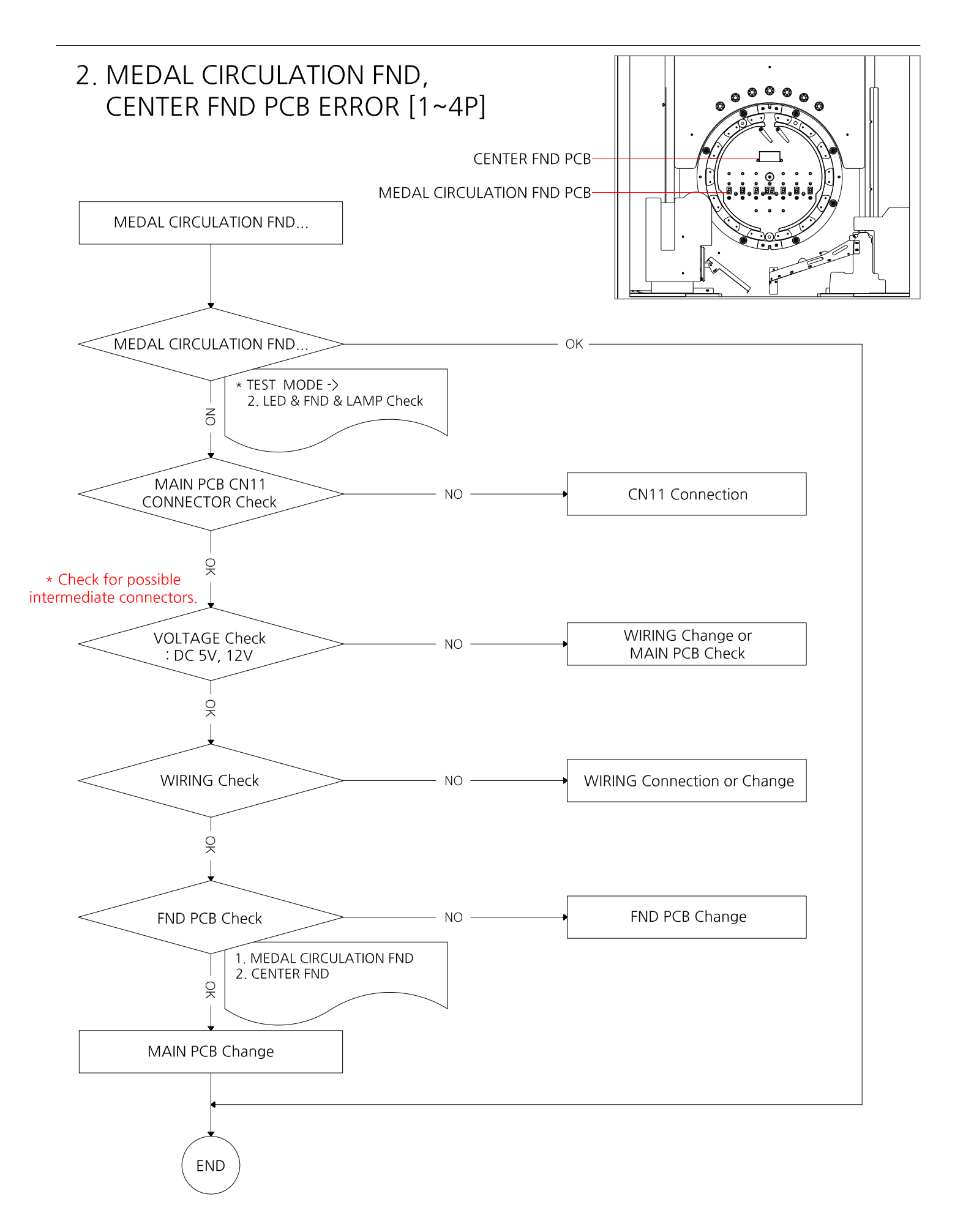

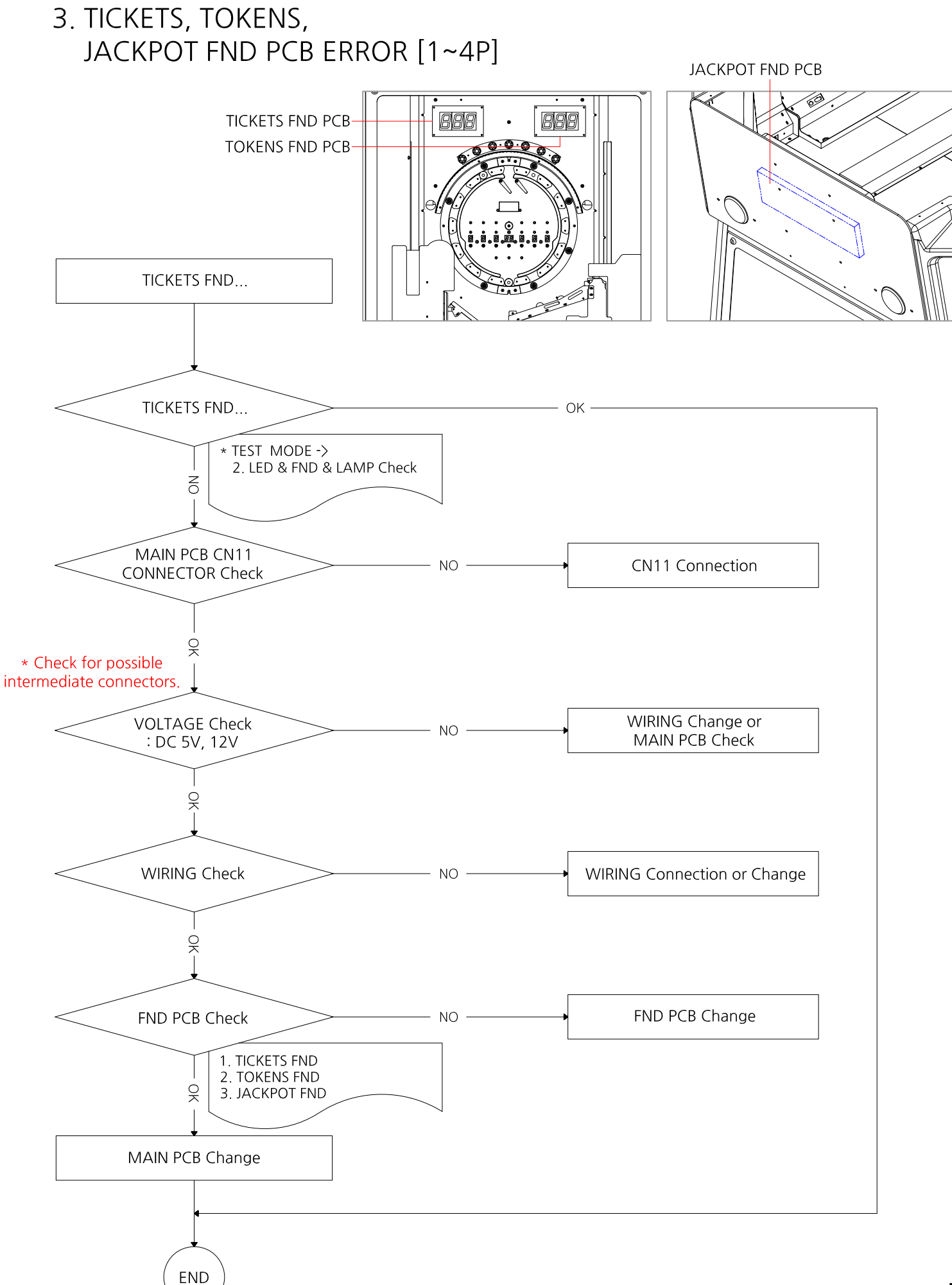

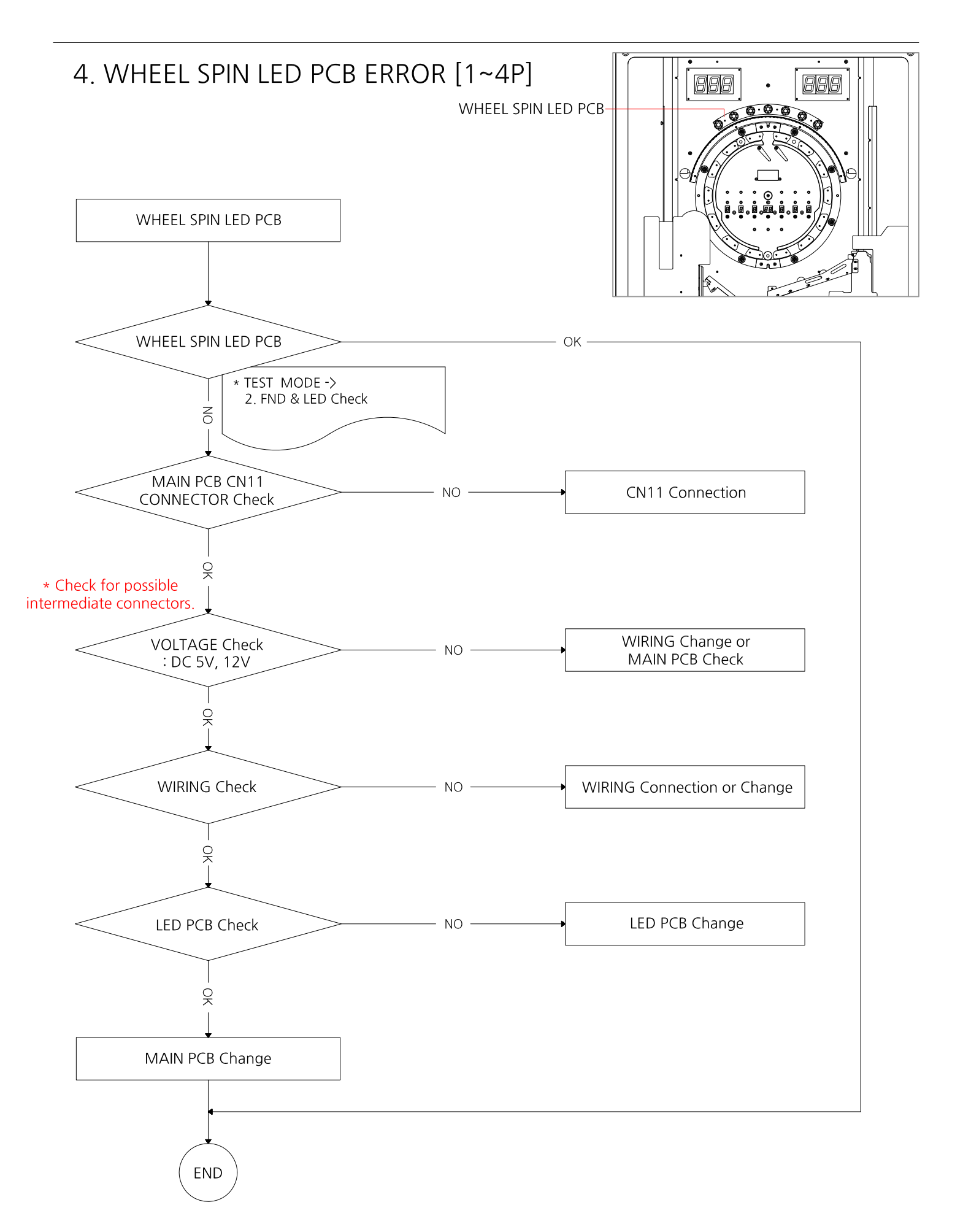

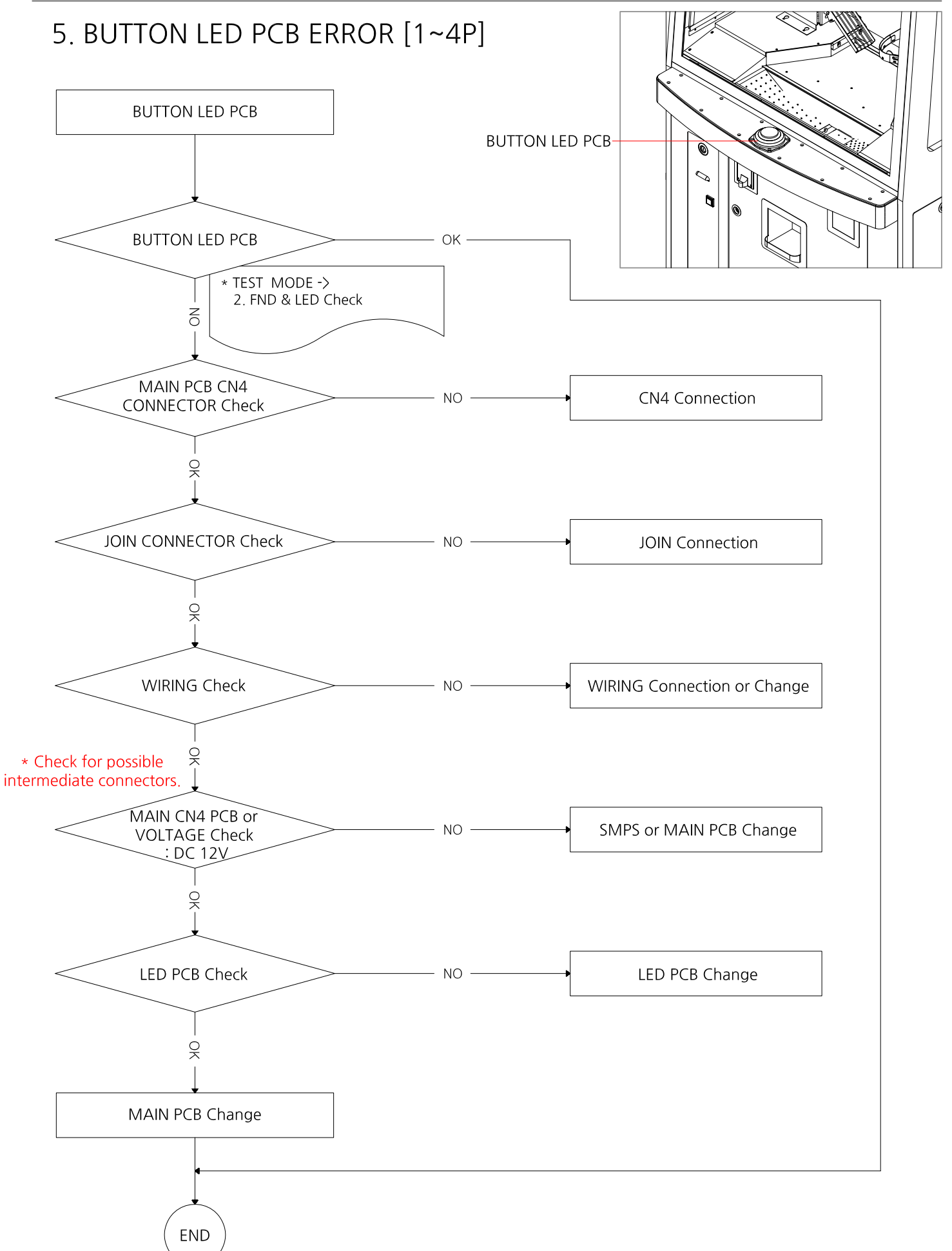

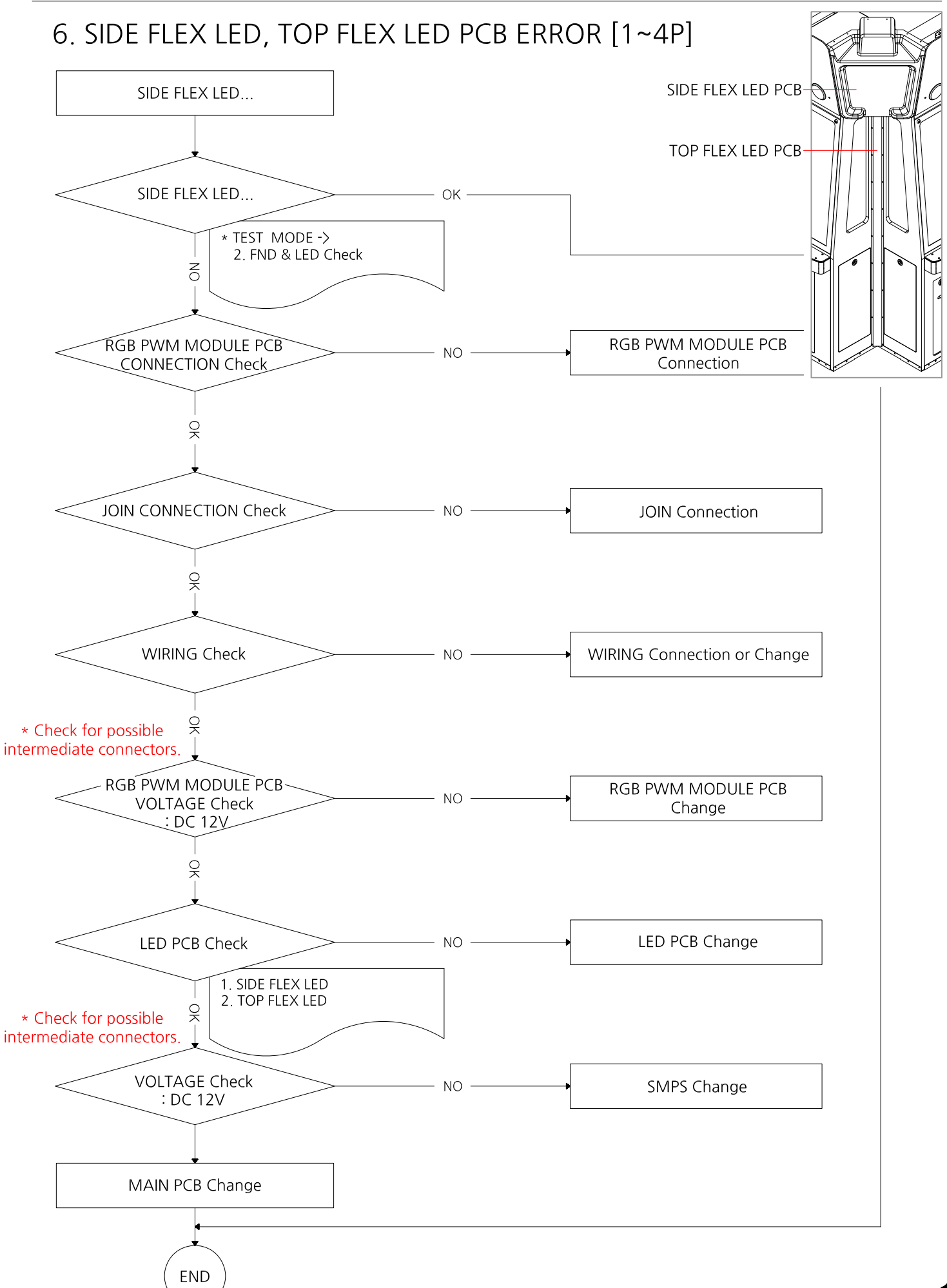

#### 7. ARC FLEX LED, DOOR LED, TABLE LED, TOP LED ERROR [1~4P]

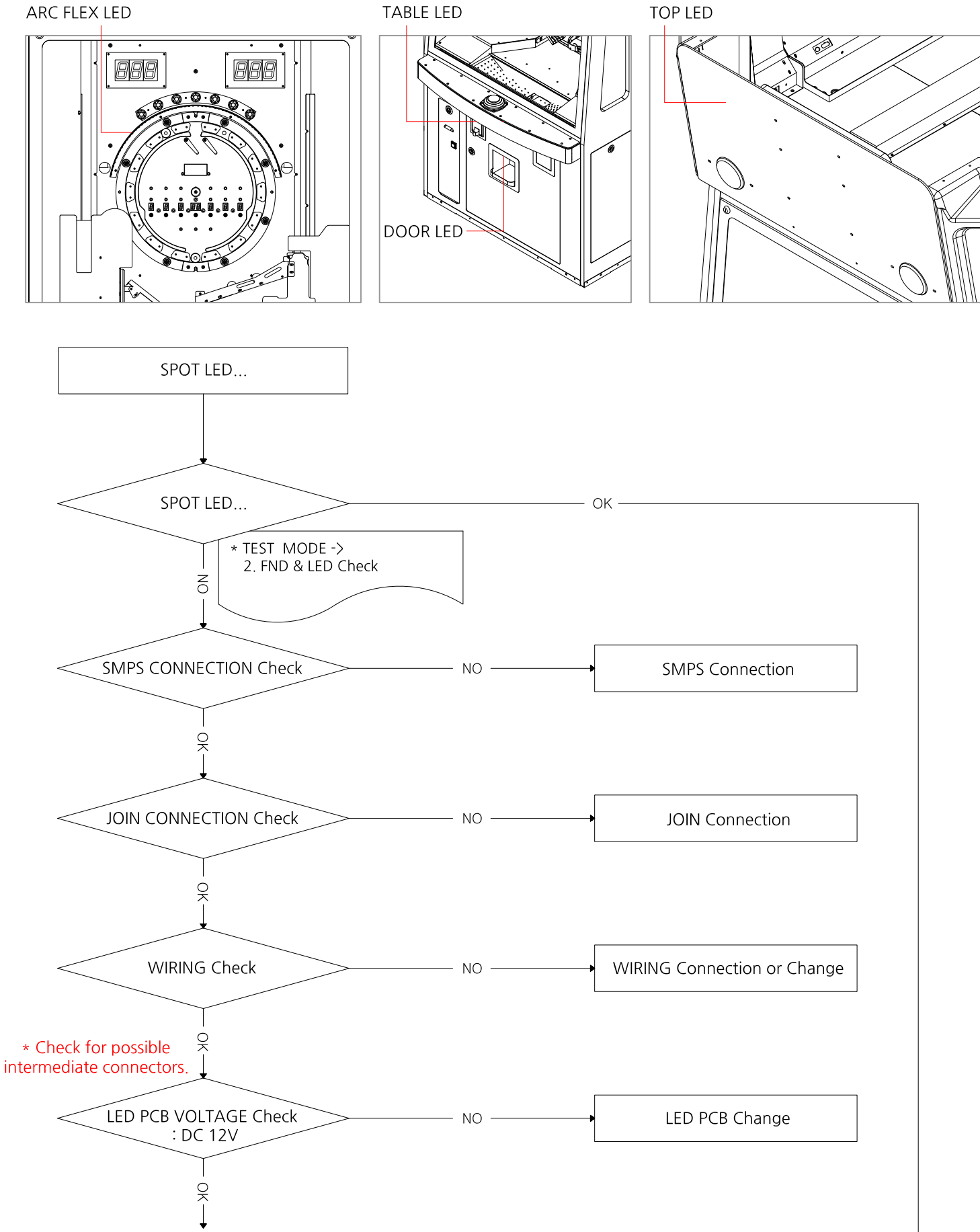

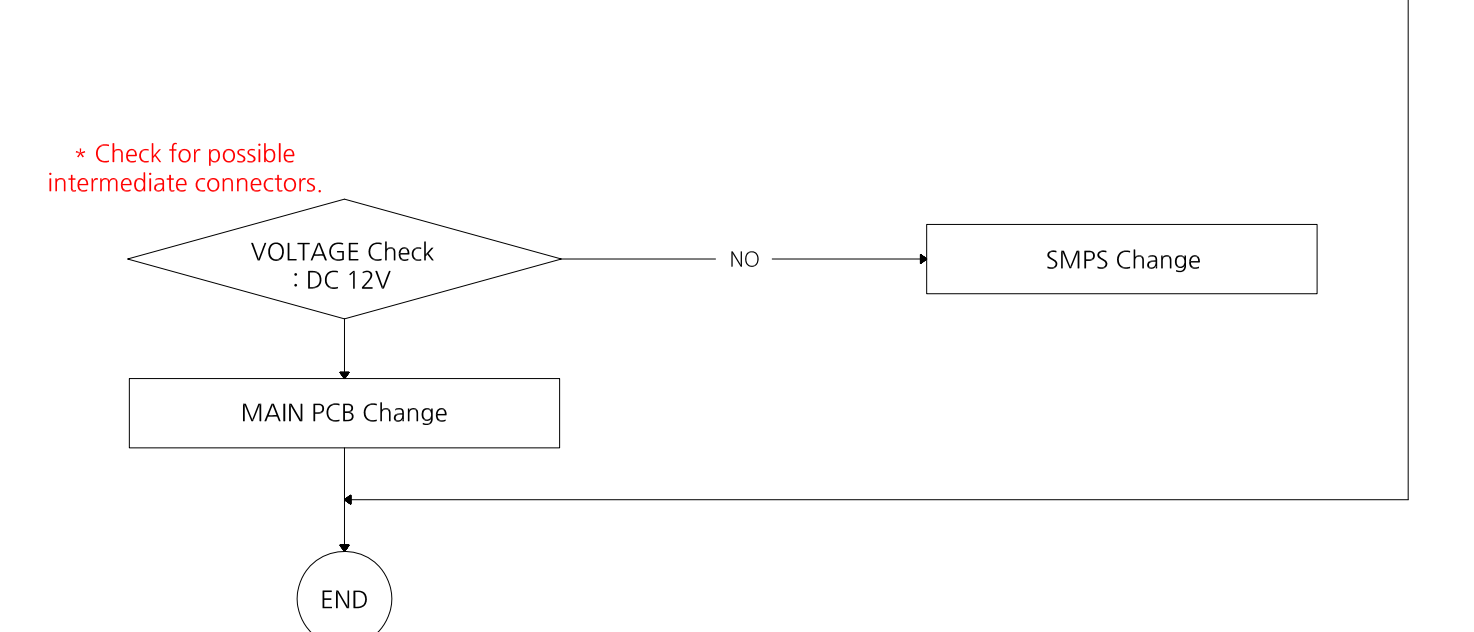

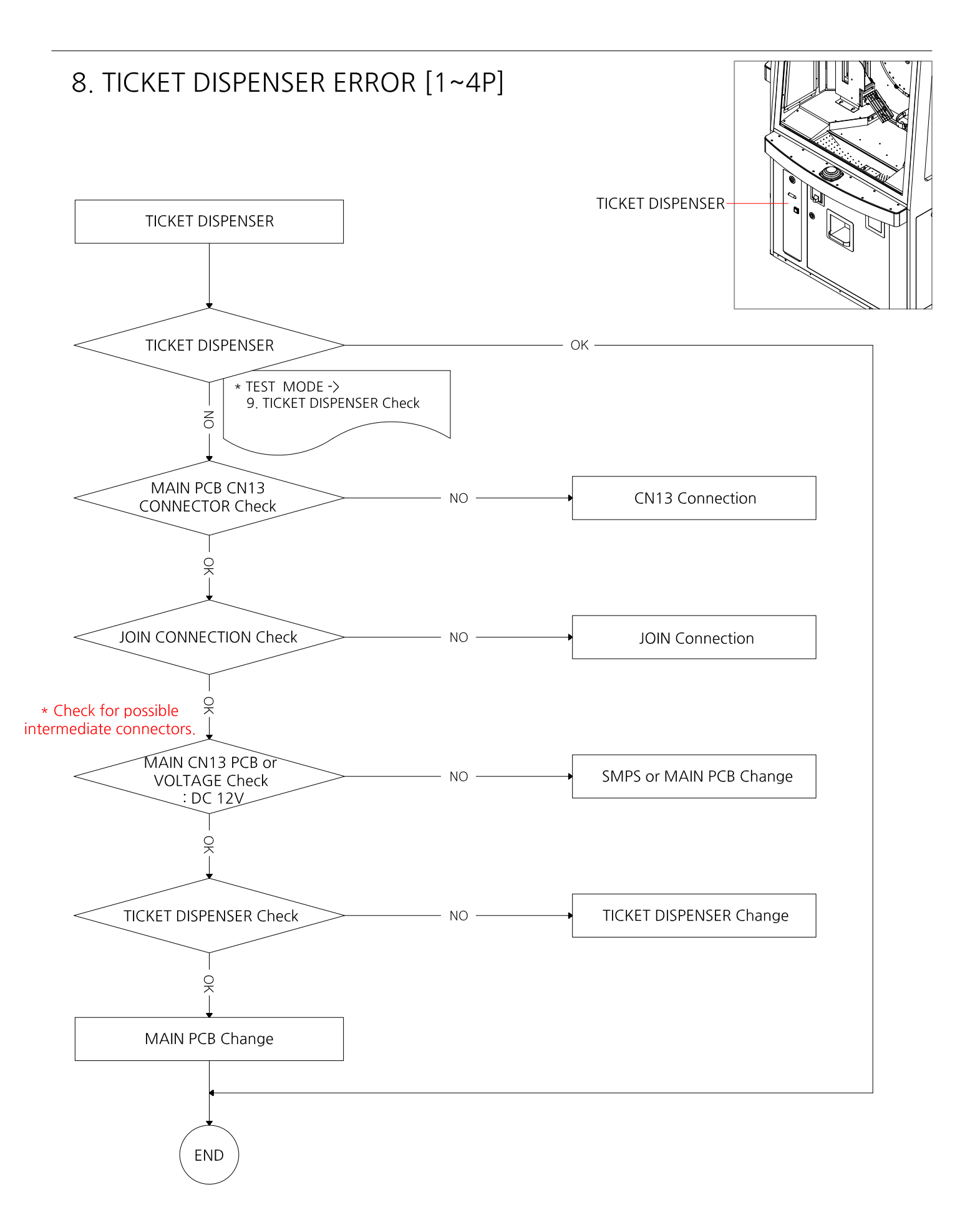

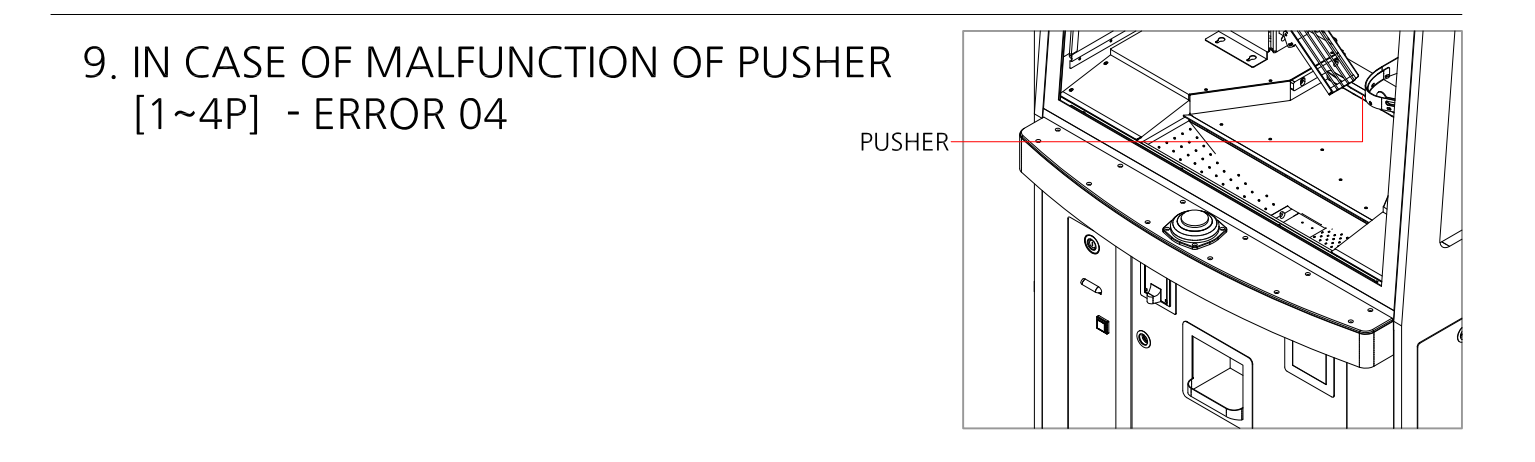

\* CAUSE - COIN REMOVAL

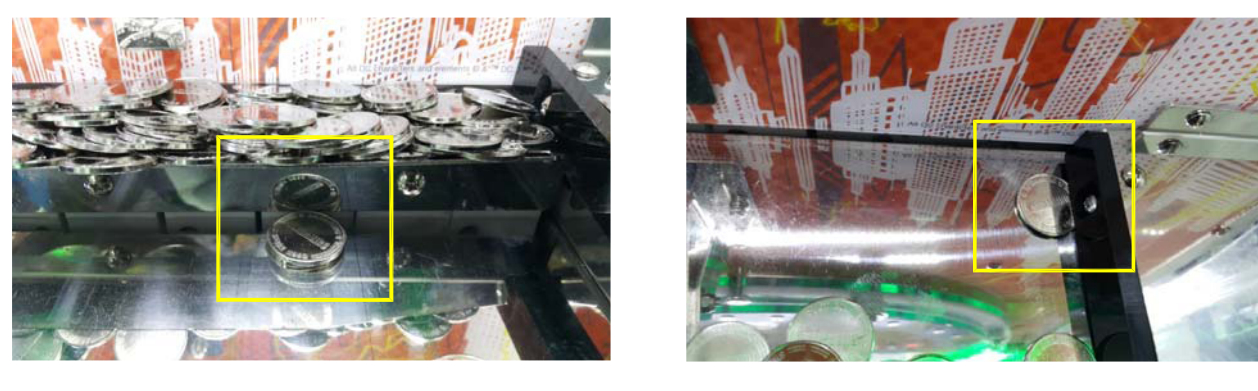

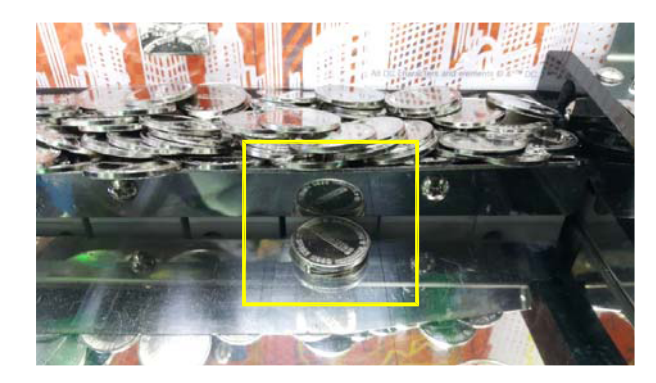

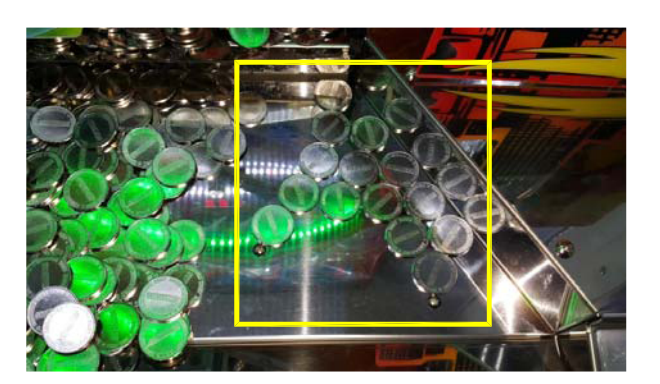

\* If the error can not be cleared by resetting, unfold a coin of the screw of the PUSHER Plate and press the reset button.

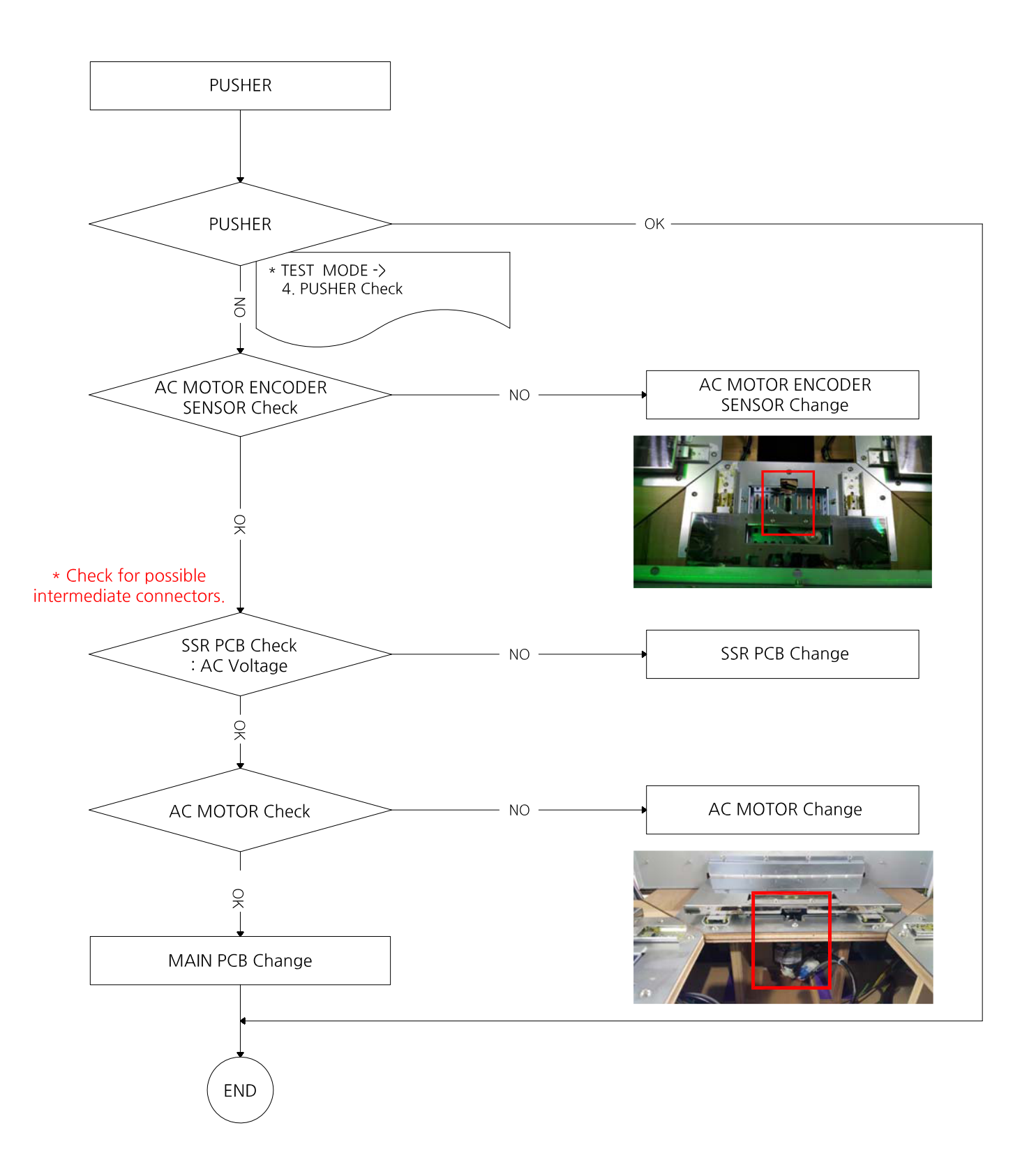

#### 10. COUNTER HOPPER ERROR [1~4P] - ERROR 05

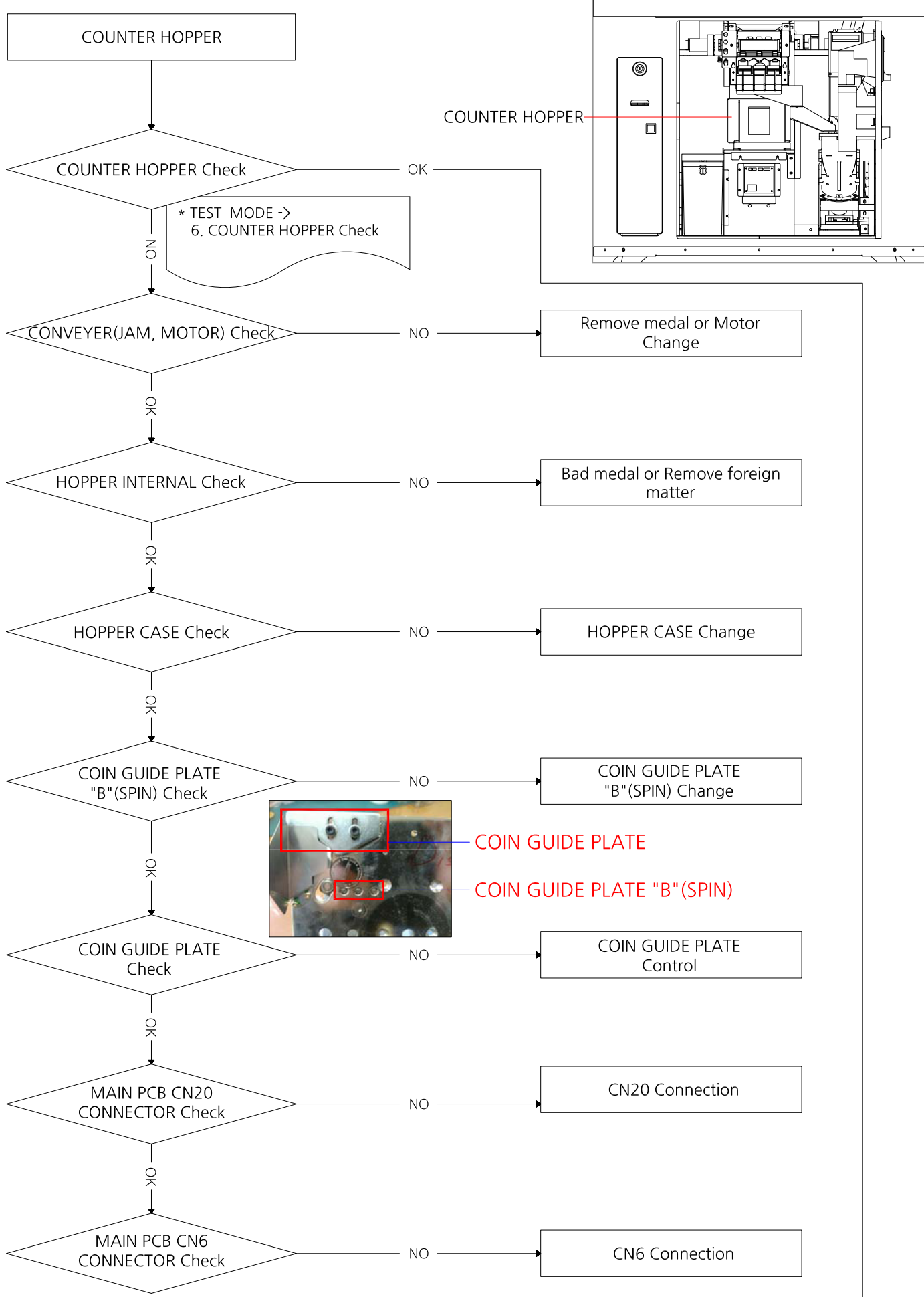

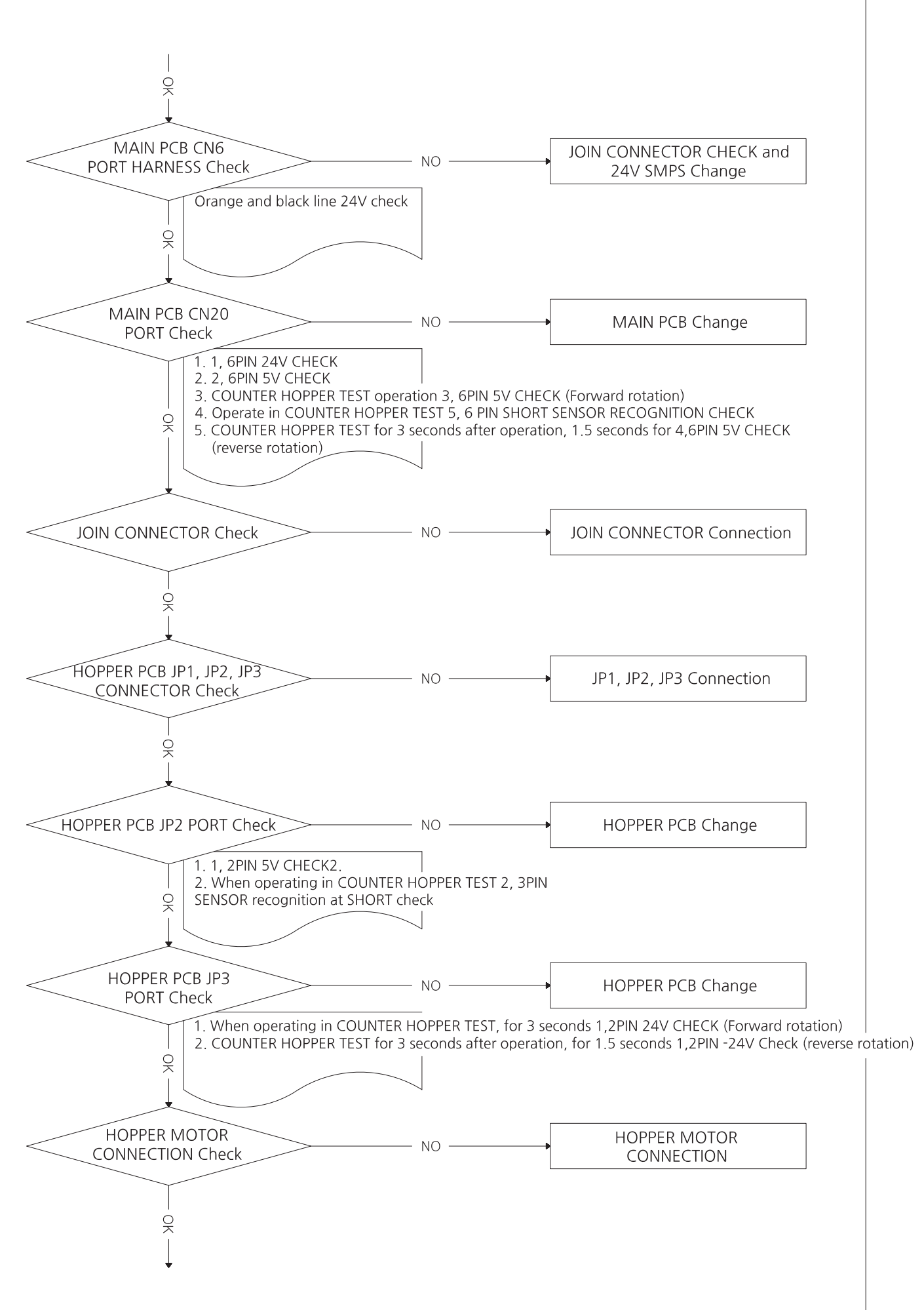

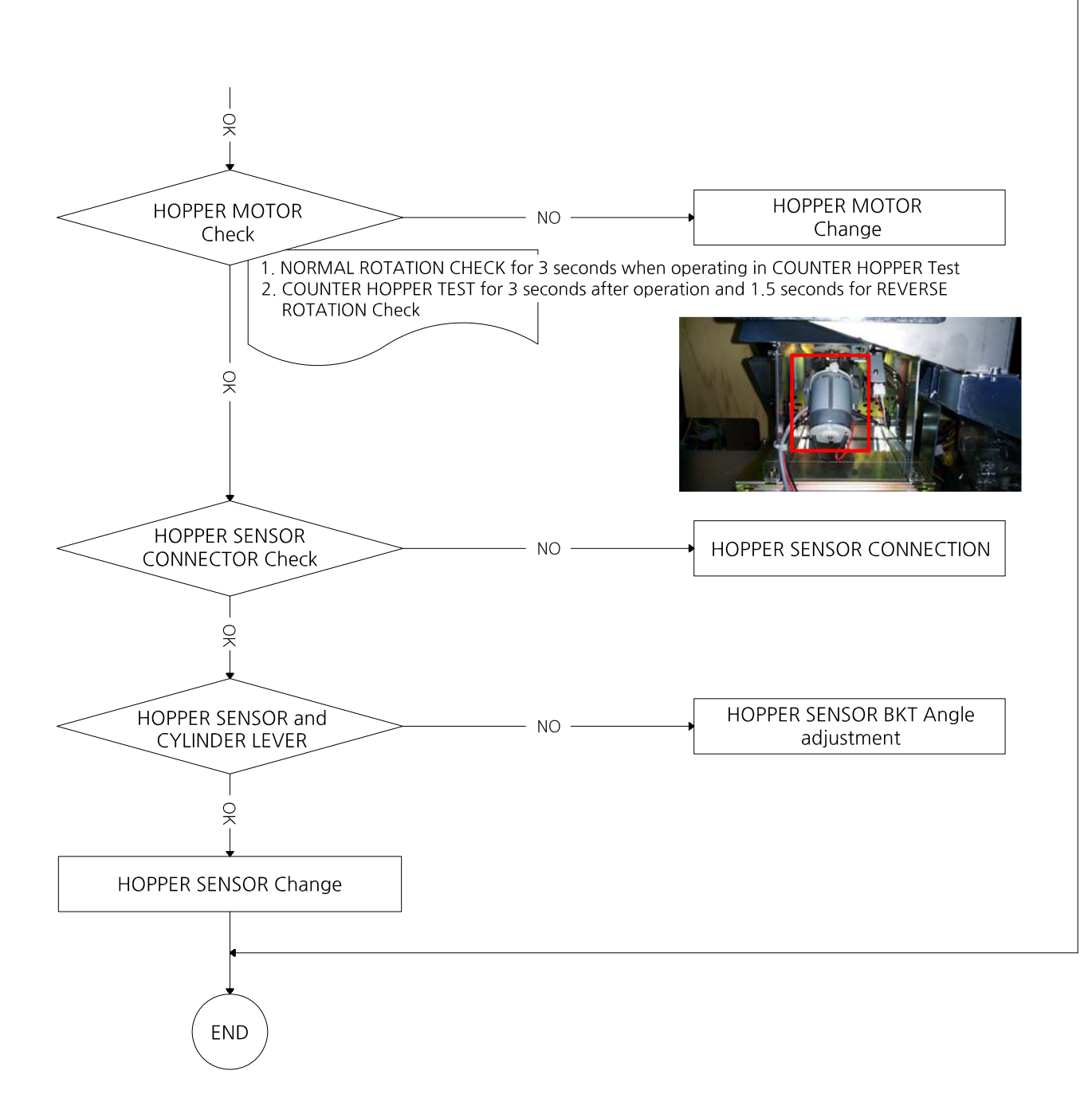

#### 11. ELEVATOR HOPPER ERROR [1~4P] - ERROR 06

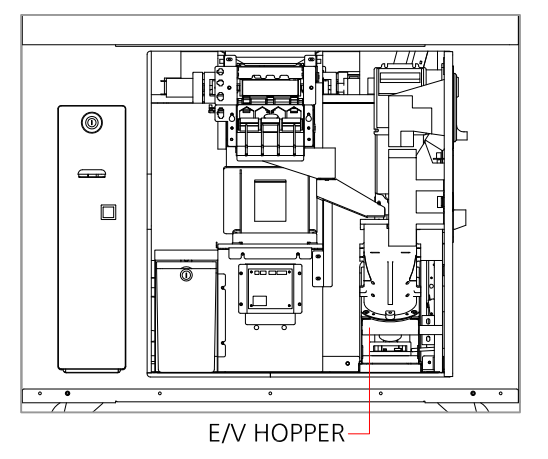

\* CAUSE - COIN REMOVAL

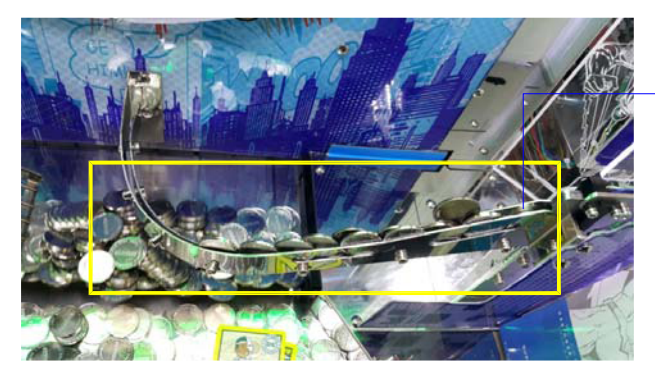

: IF YOU BONUS RAIL IS FULL OF COINS, REMOVE IT AND START OPERATION.

**BONUS RAIL** 

\* CAUSE - LACK OF COIN or COIN JAM

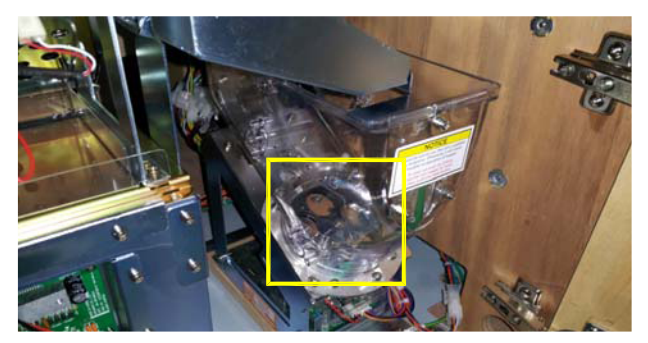

\* CAUSE - ELEVATOR RAIL COIN JAM

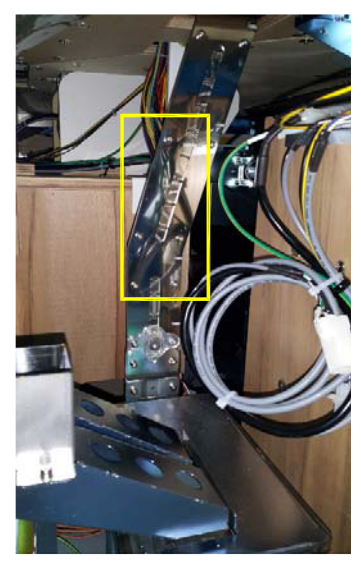

\* CAUSE - COIN OUT SENSOR

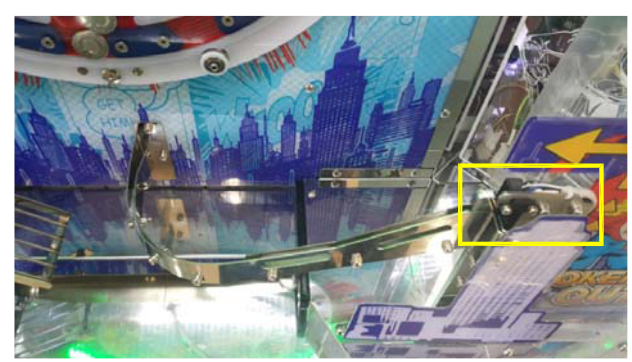

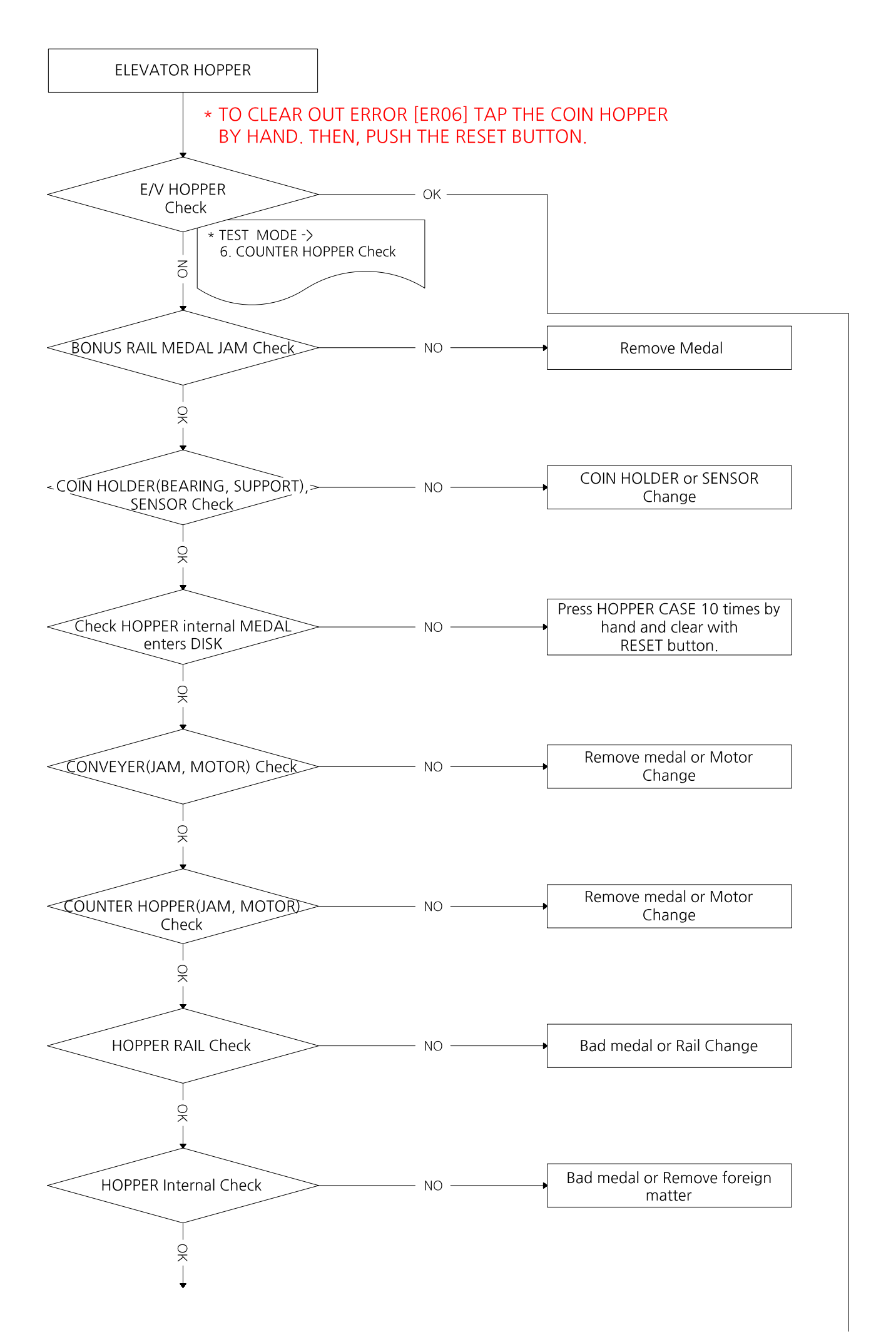

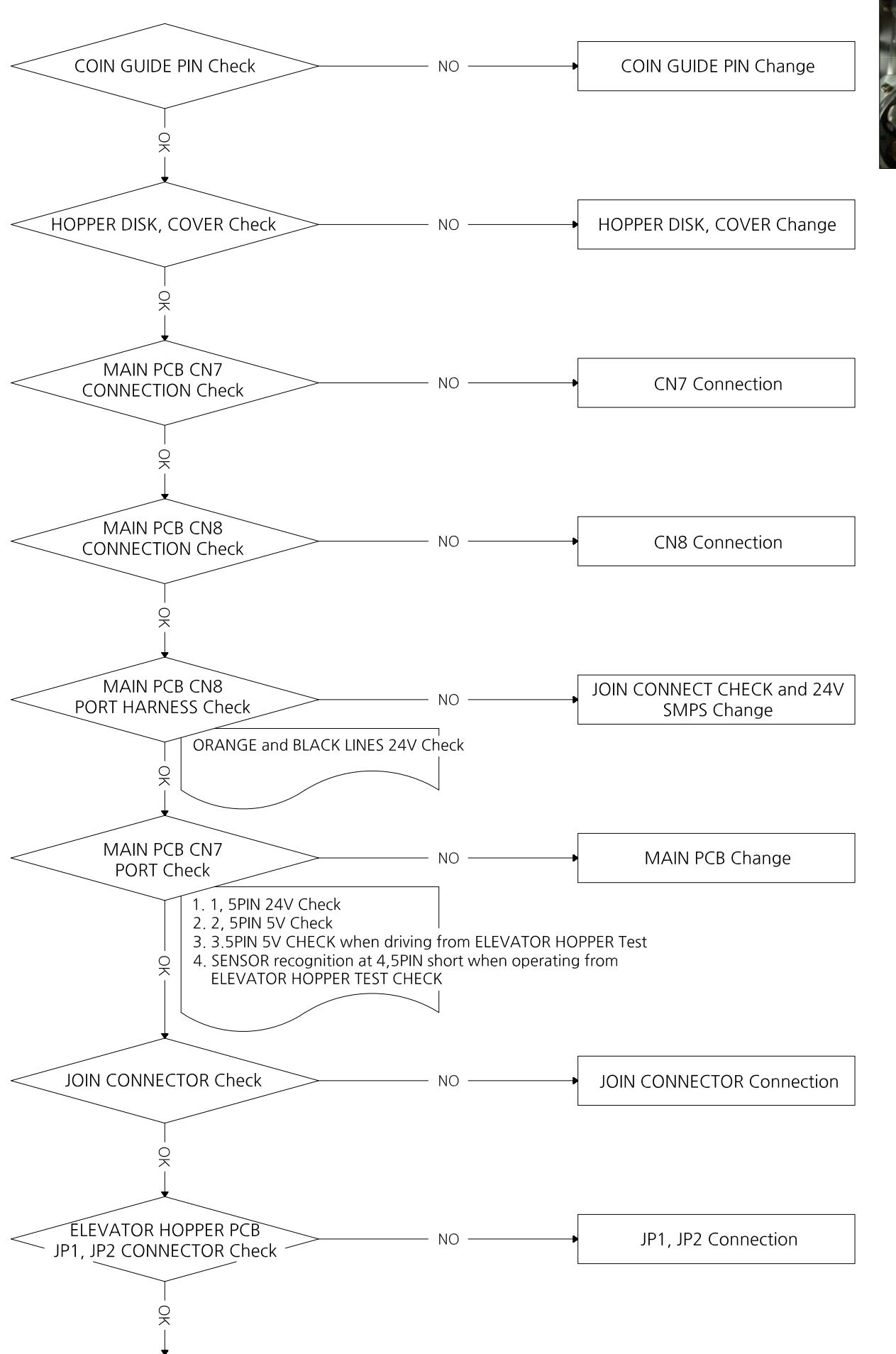

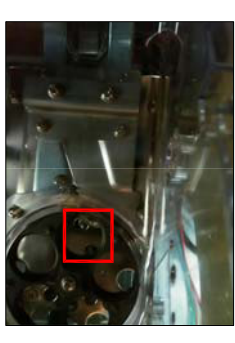

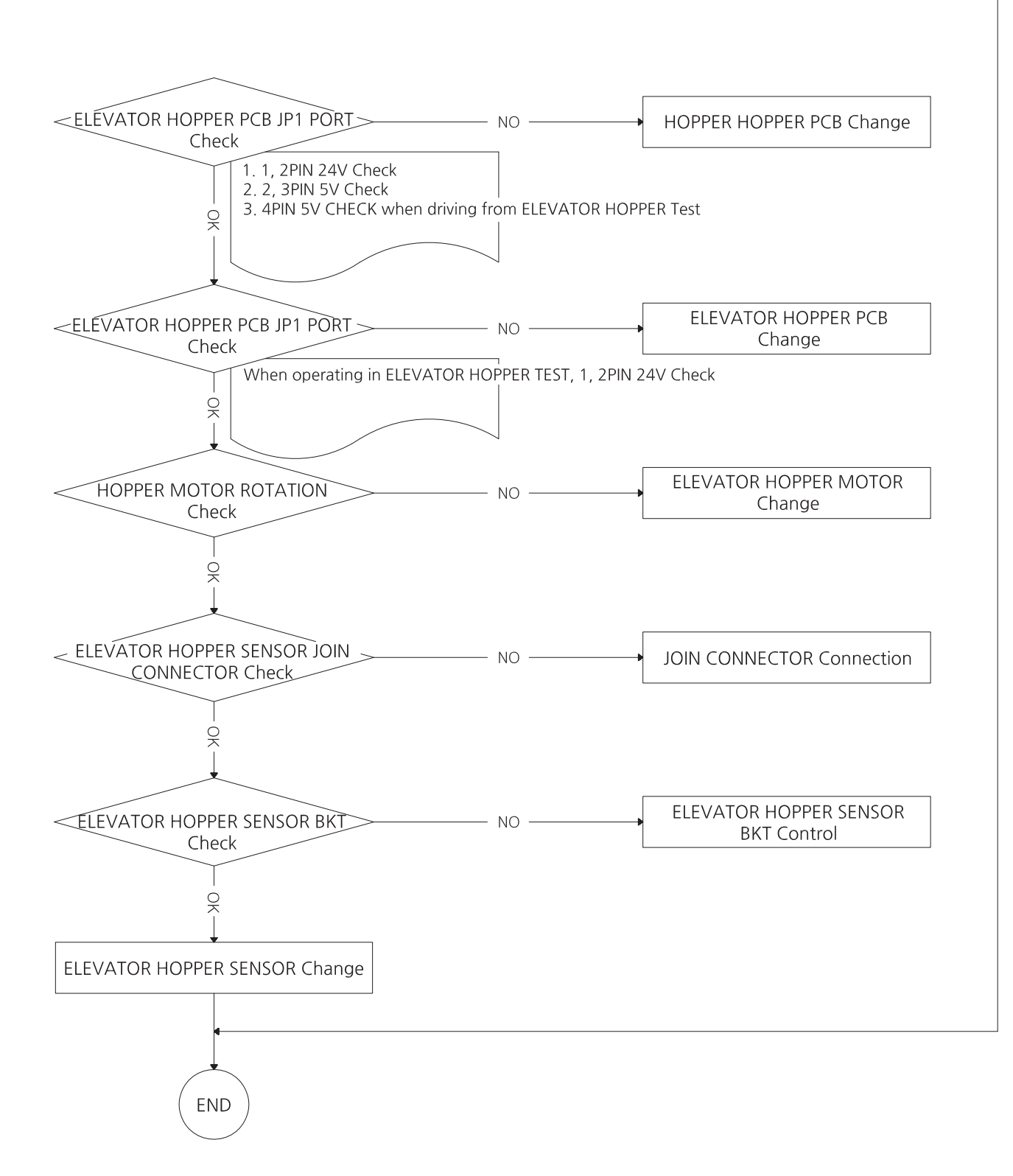

### 12. CIRCULATION WIPER ERROR [1~4P] - ERROR 07

- CIRCULATION WIPER-
- \* CAUSE CIRCULATION WIPER MOTOR

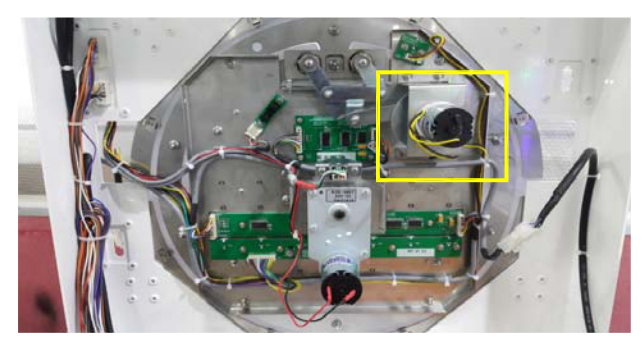

#### \* CAUSE - CIRCULATION WIPER SNEOSR

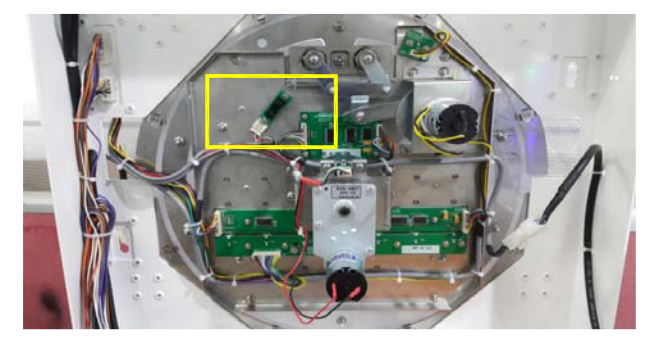

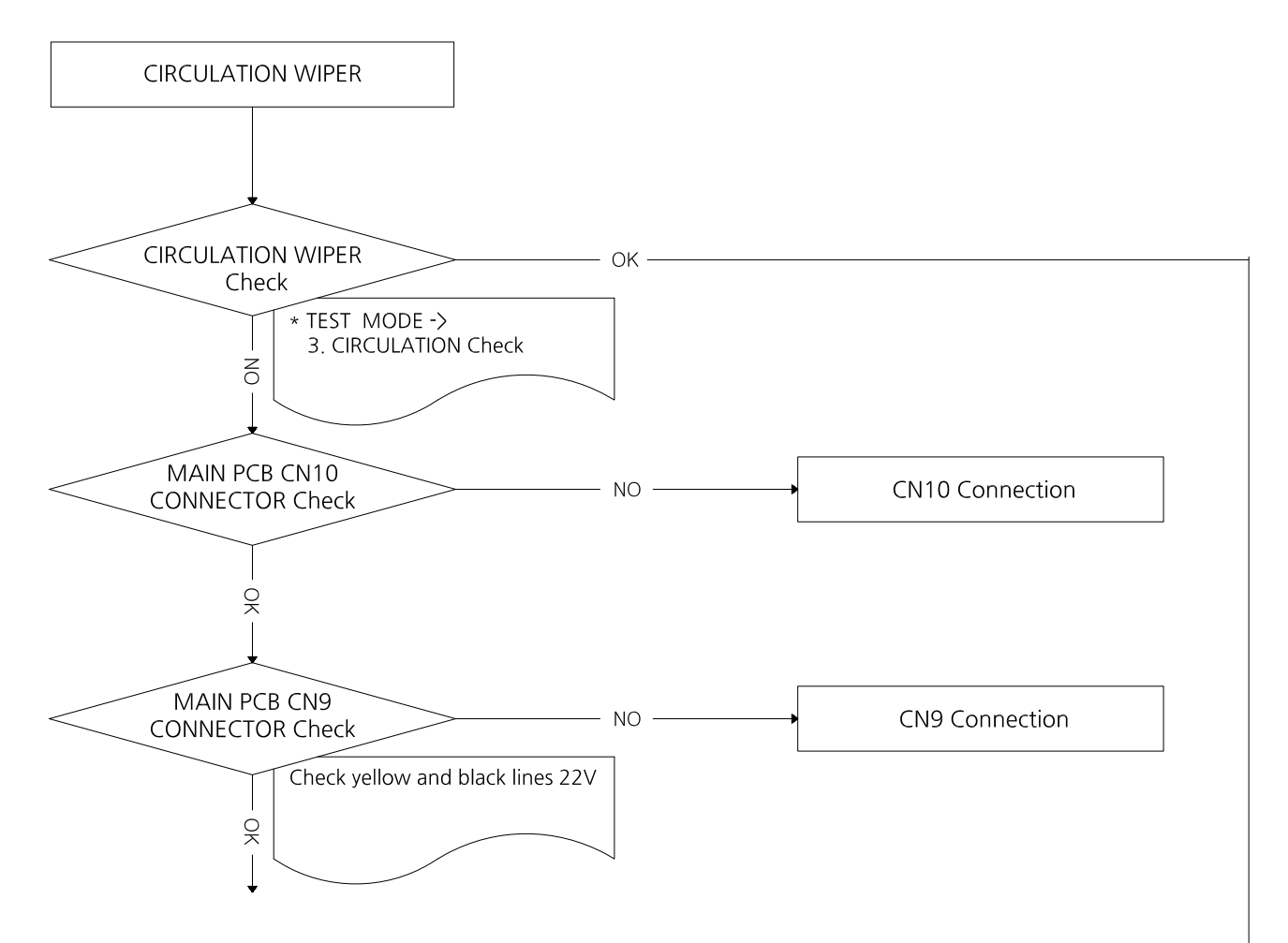

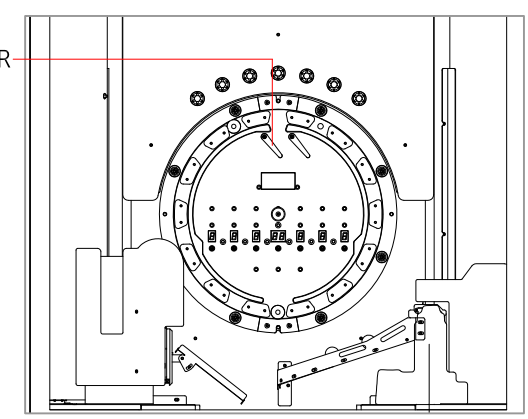

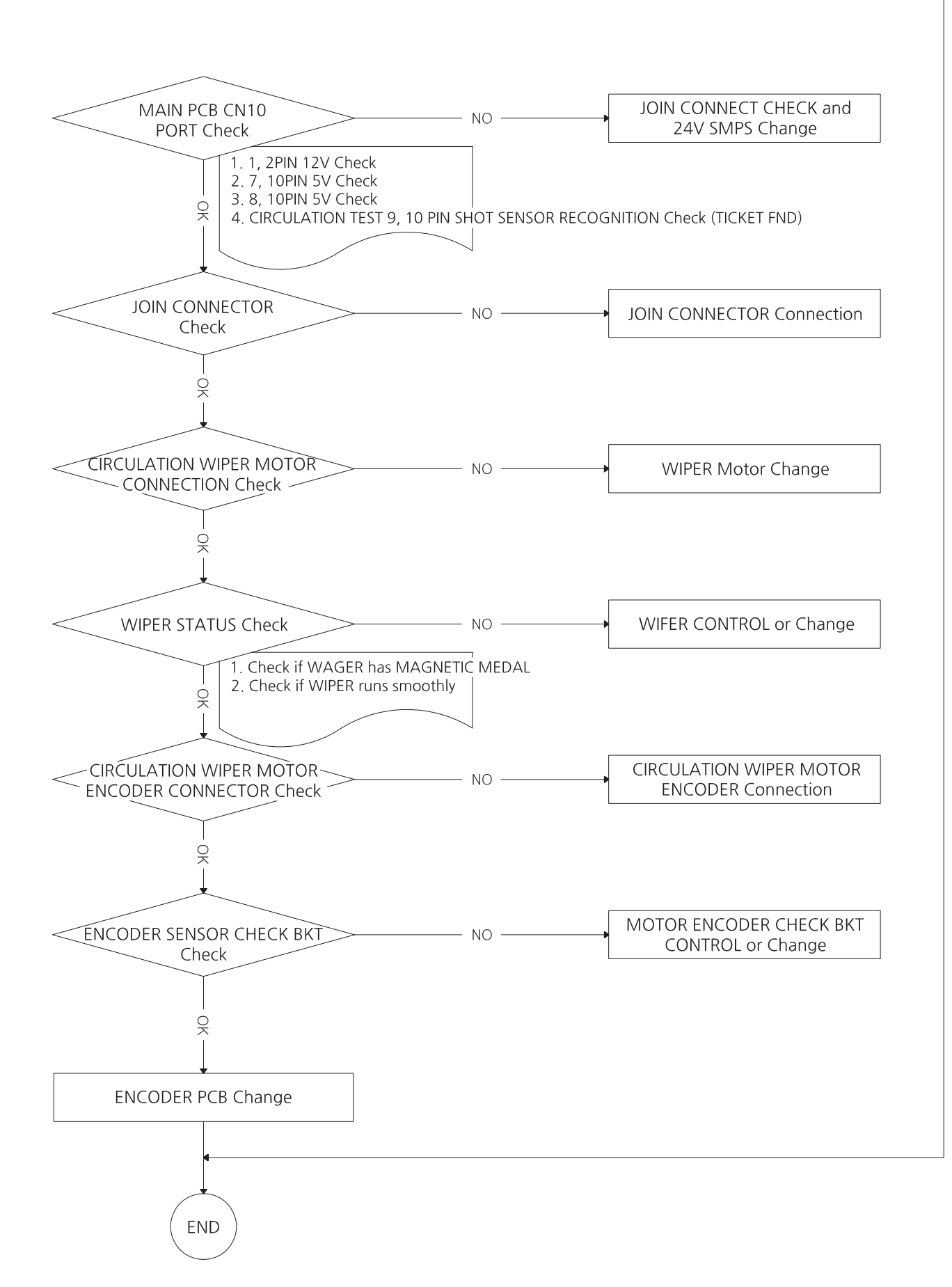

#### 13. CIRCULATION ENCODER SENSOR ERROR [1~4P] - ERROR 09

\* CAUSE - COIN JAM

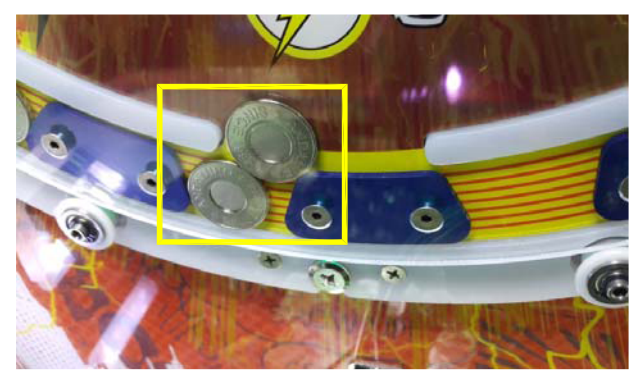

\* CAUSE - CIRCULATION MOTOR

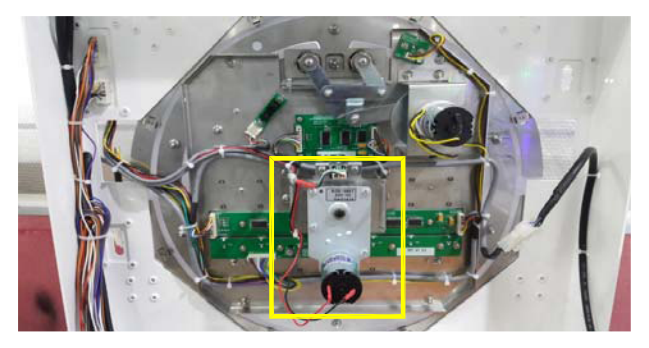

\* CAUSE - CIRCULATION SENSOR

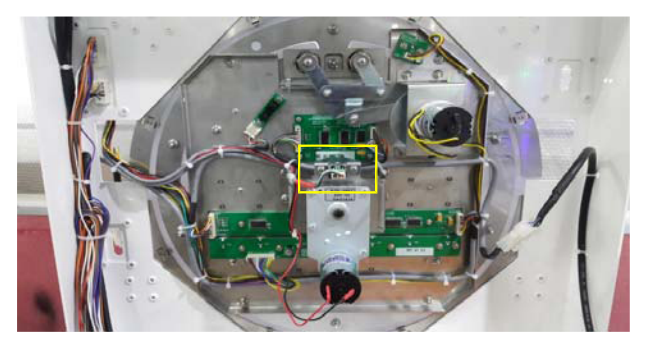

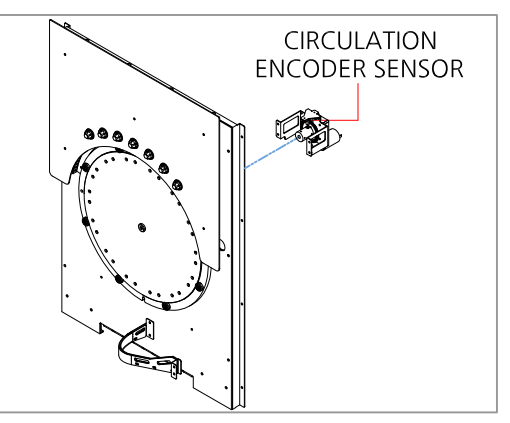

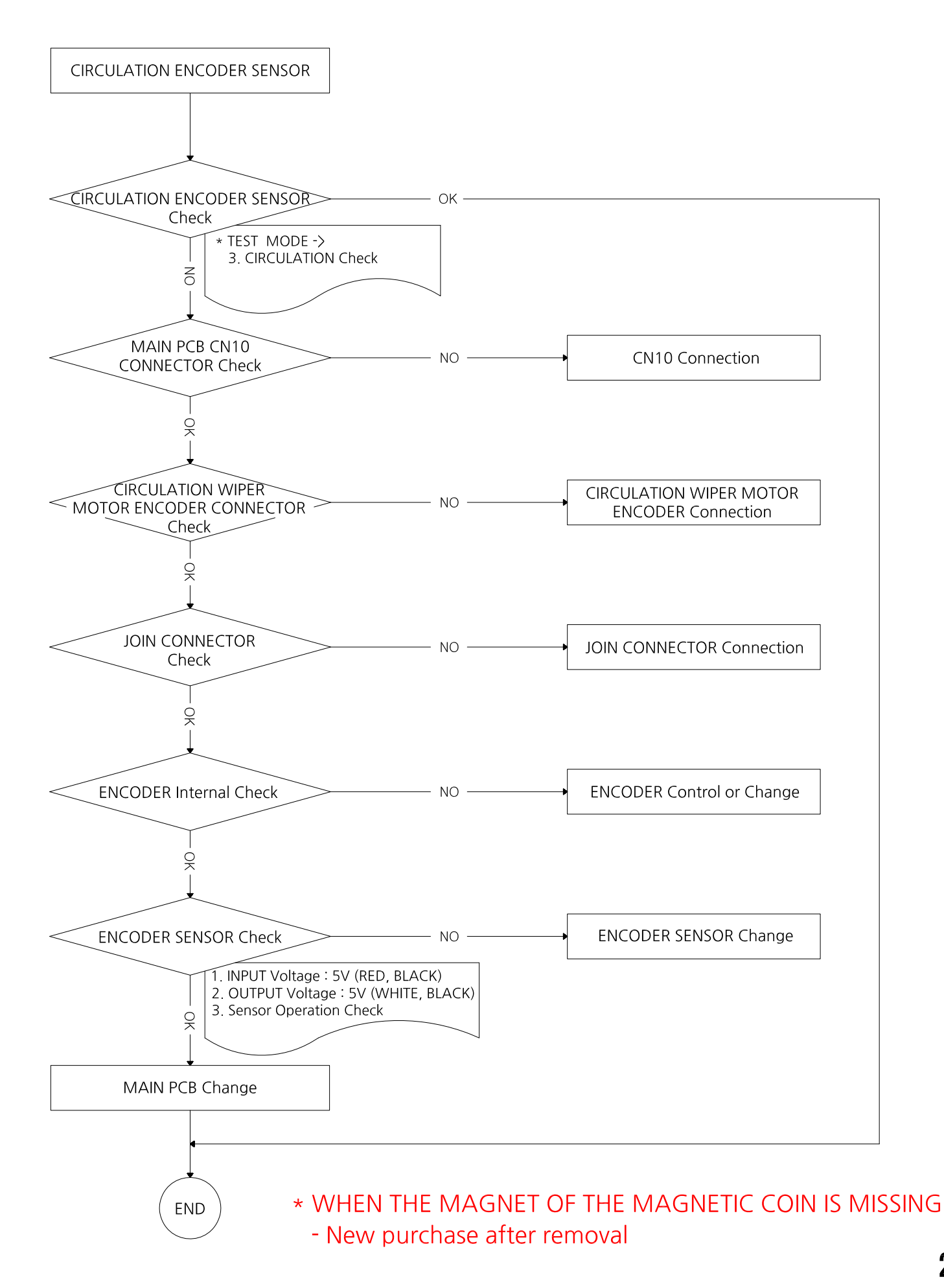

### 14. CIRCULATION MAGNETIC SENSOR PCB ERROR [1~4P] - ERROR 10

(MEDAL CIRCULATION CHECK-A PCB ASS'Y)

\* CAUSE - MAGNETIC SENSOR PCB

CIRCULATION MAGNETIC SENSOR

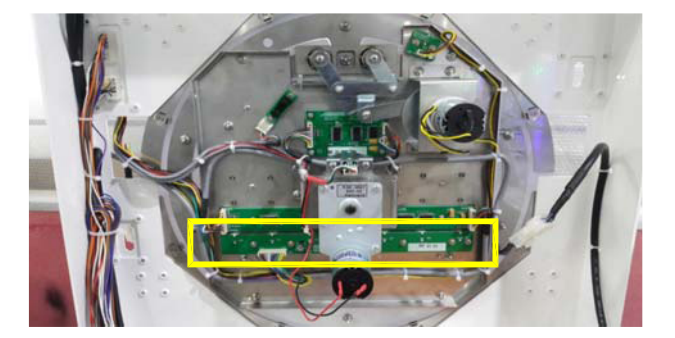

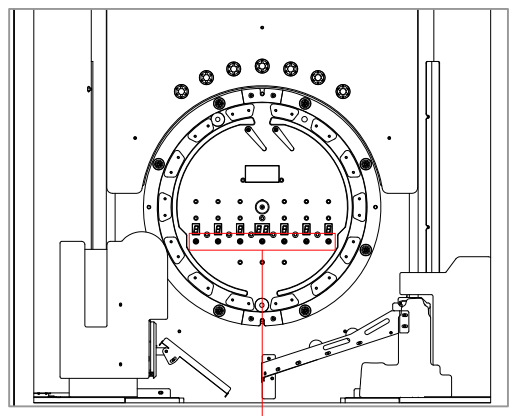

CIRCULATION MEDAL CHECK AREA [A]

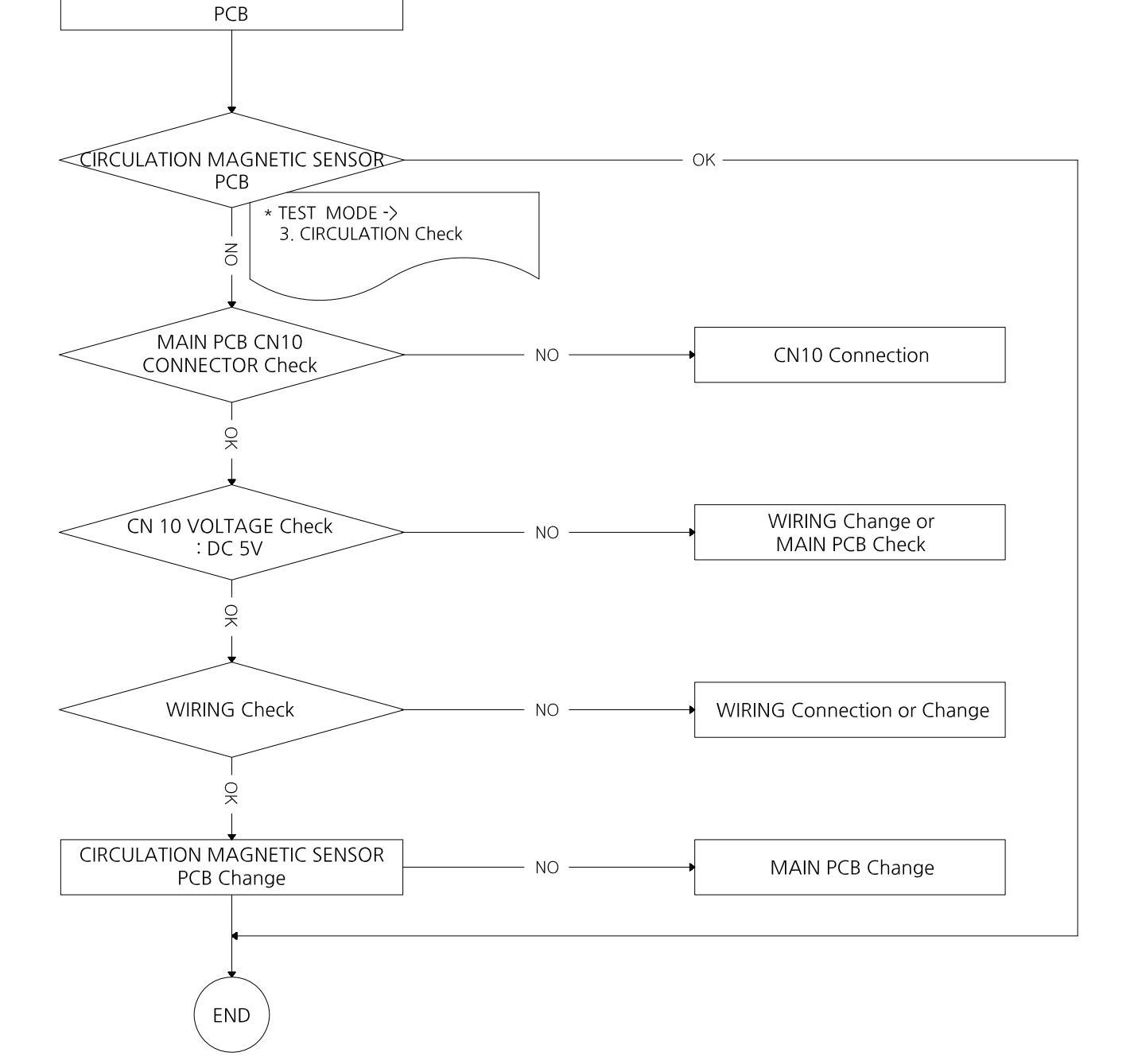

### 15. CIRCULATION ERROR [1~4P] - ERROR 03

(MEDAL CIRCULATION CHECK-B PCB ASS'Y)

CIRCULATION MEDAL CHECK AREA [B]

\* CAUSE - MEDAL 8ea JAM

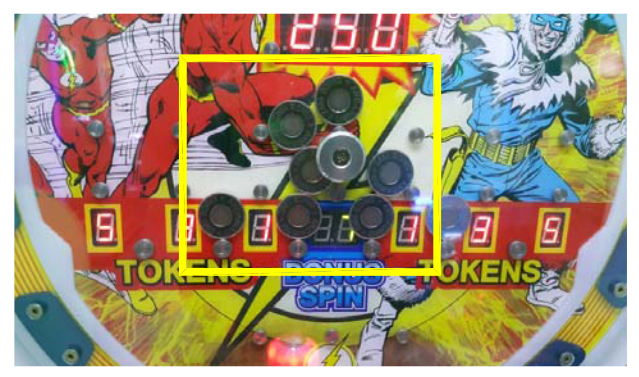

\* CAUSE - CIRCULATION SENSOR

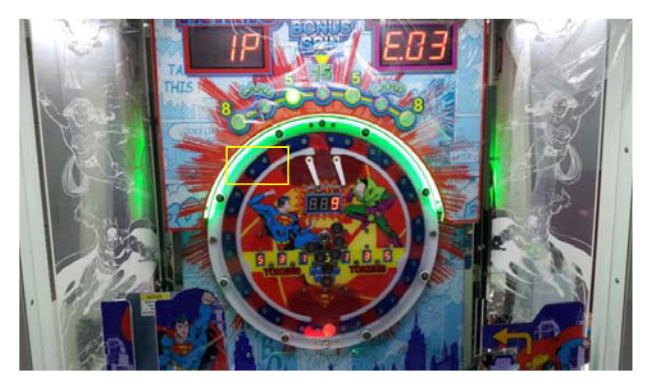

\* IF THE COIN IS PARTIALLY CAUGHT

- Remove the RING GUIDE by tapping it after removing it

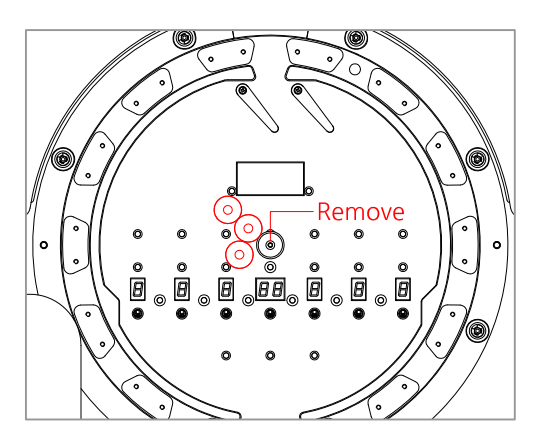

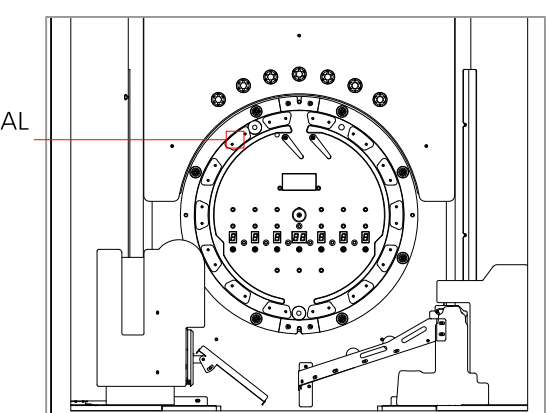

- Disable using magnet
- Tap and release
- Move down

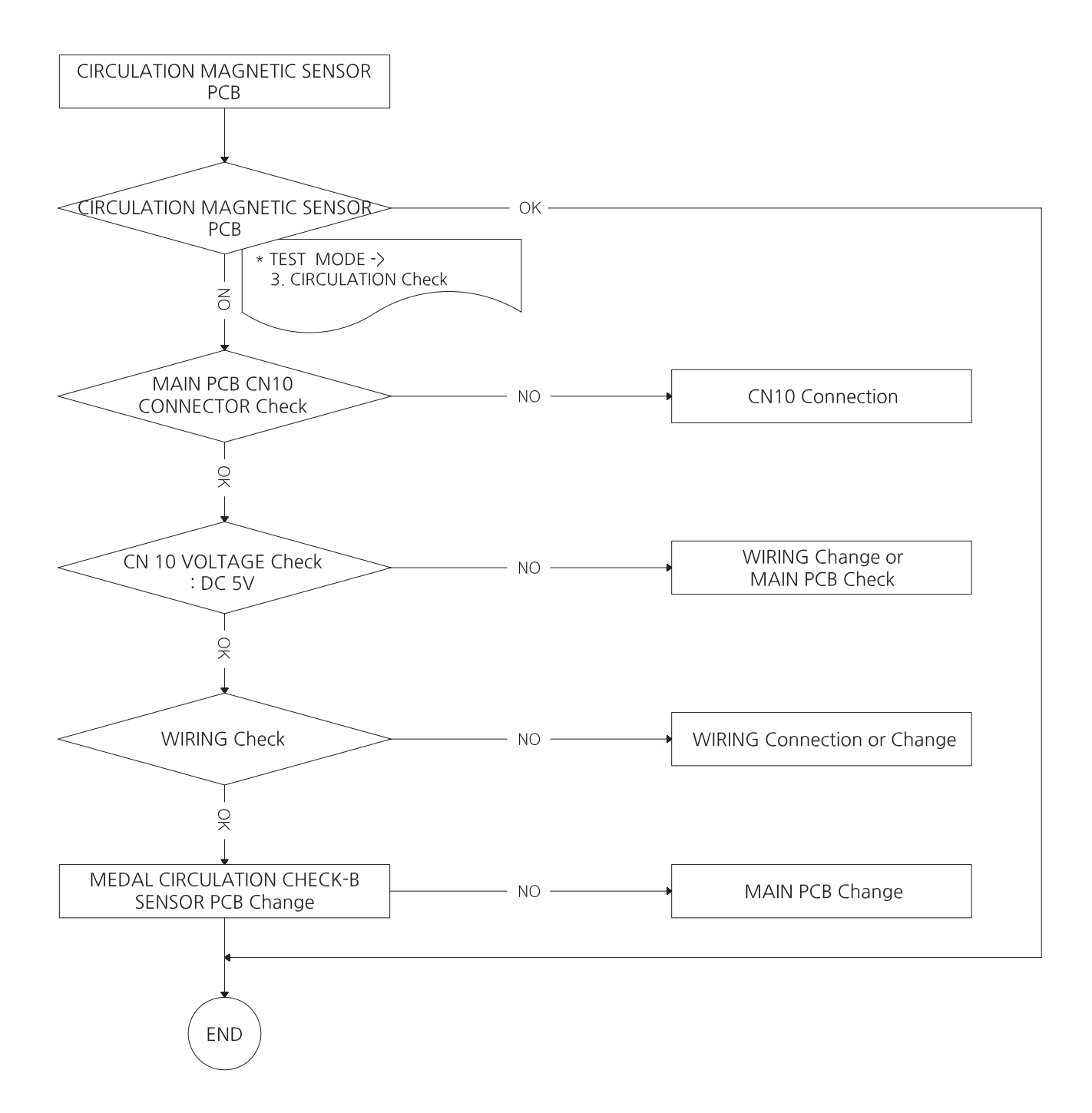

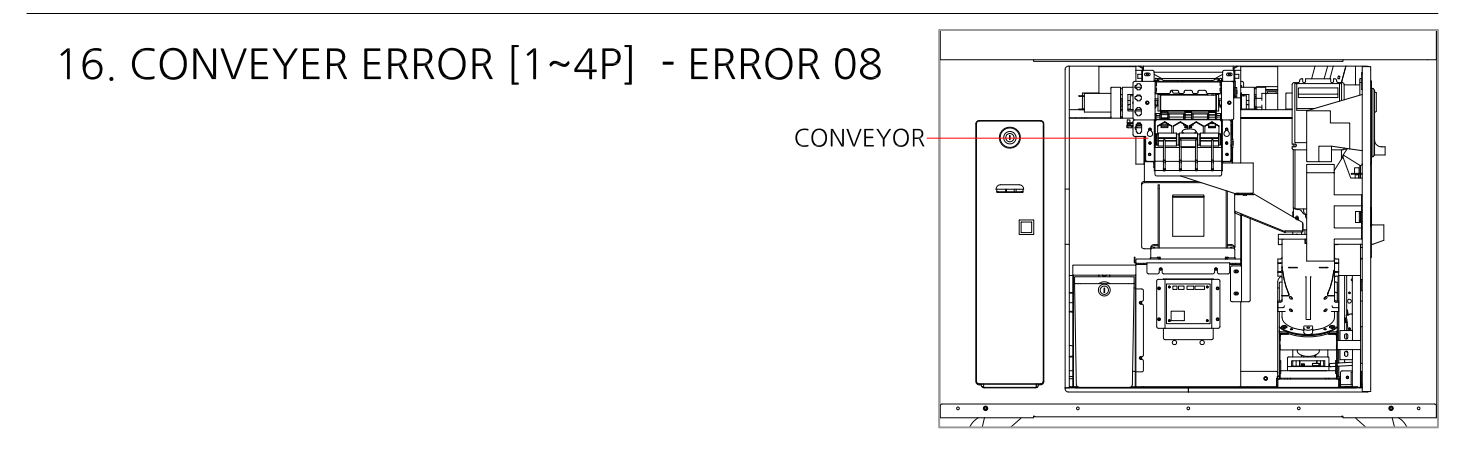

\* CAUSE - COIN JAM

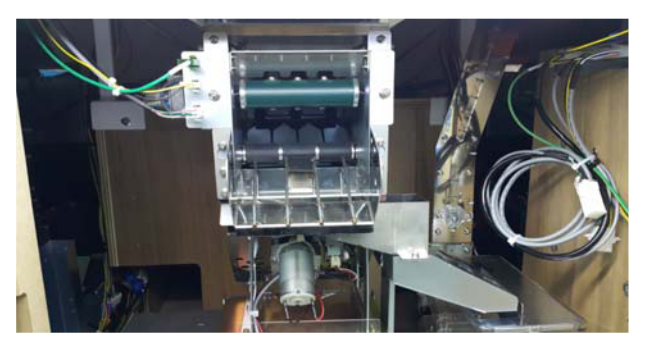

\* CAUSE - CONVEYER BELT

\* CAUSE - CONVEYER MOTOR

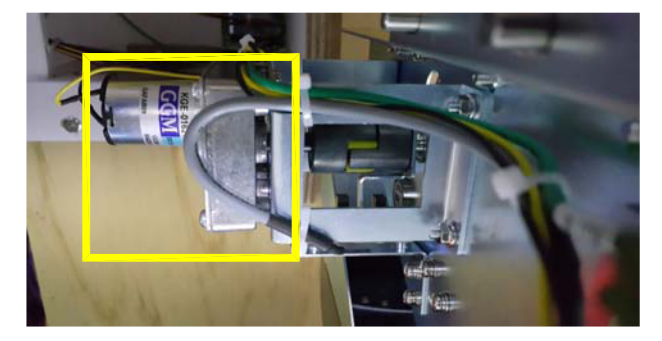

\* CAUSE - CONVEYER SENSOR

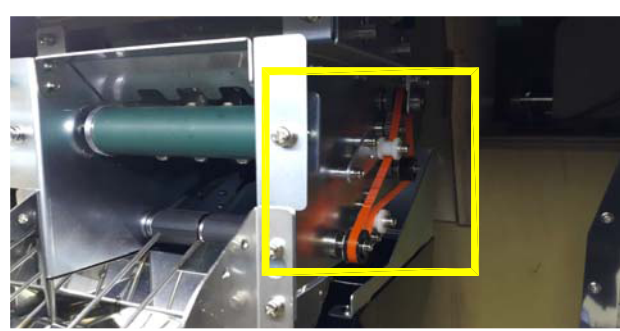

- \* HOW TO DISASSEMBLE CONVEYOR
- 1 Removing screw 2EA
- 2 Separation of wiring 3EA
- $\cdot$   $\bigcirc$  Pull out the conveyor from the side 4EA shaft
- 4 Assemble hinge to top of PAYOUT PANEL when reassembling. - Reassemble them in reverse order

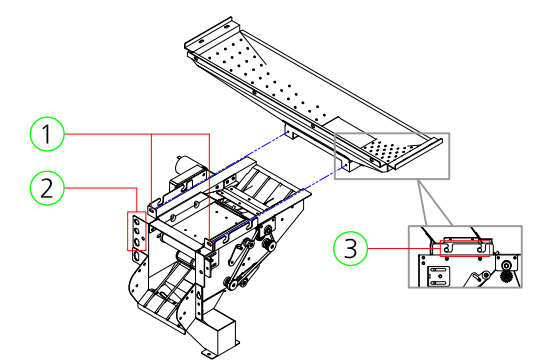

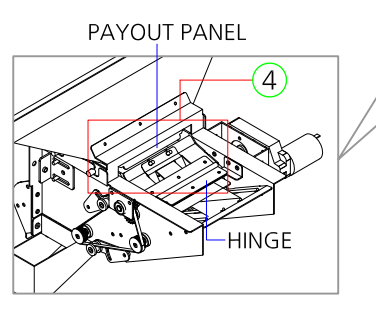

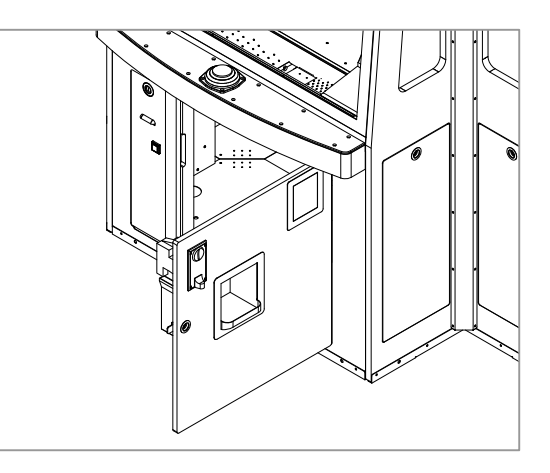

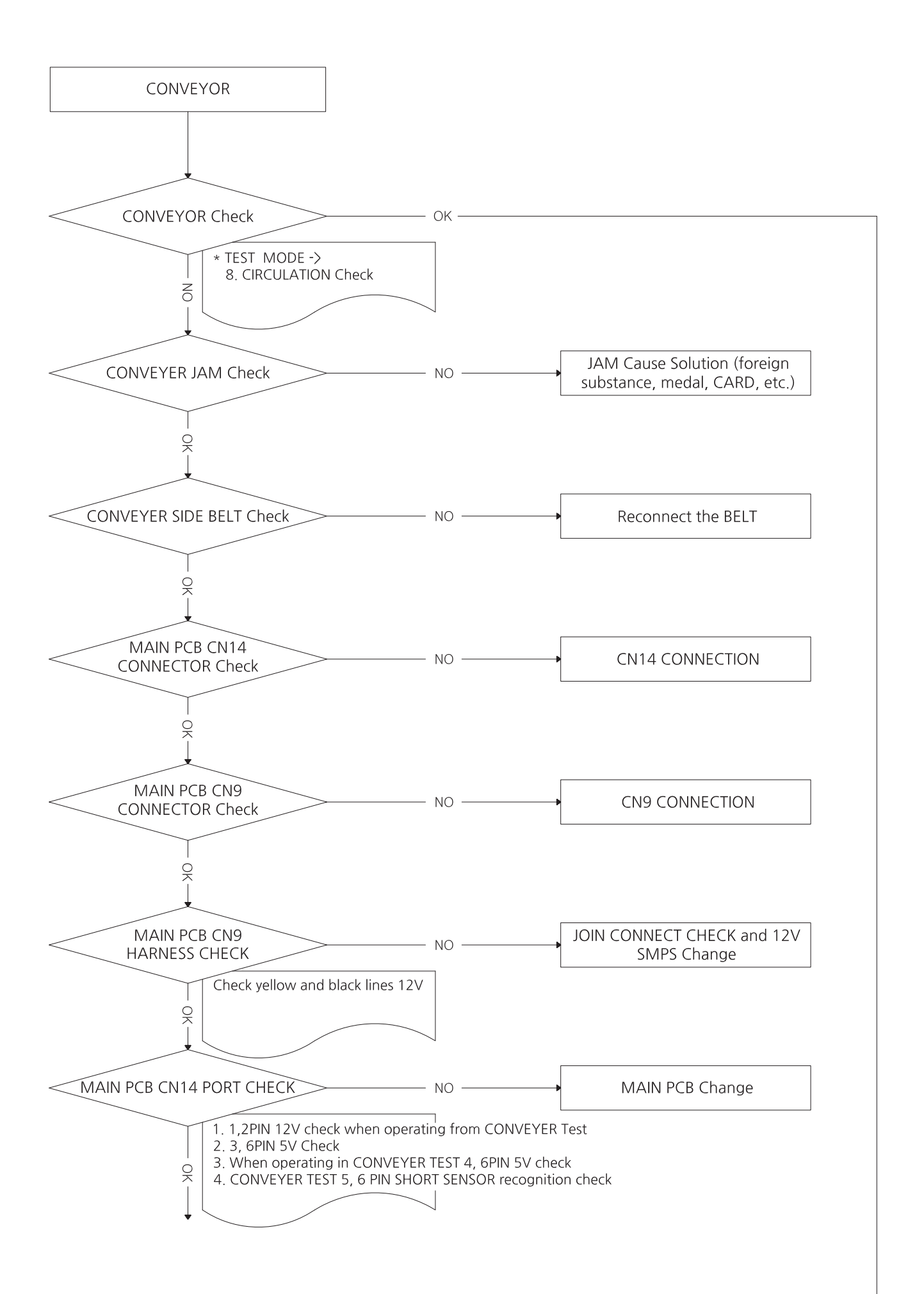

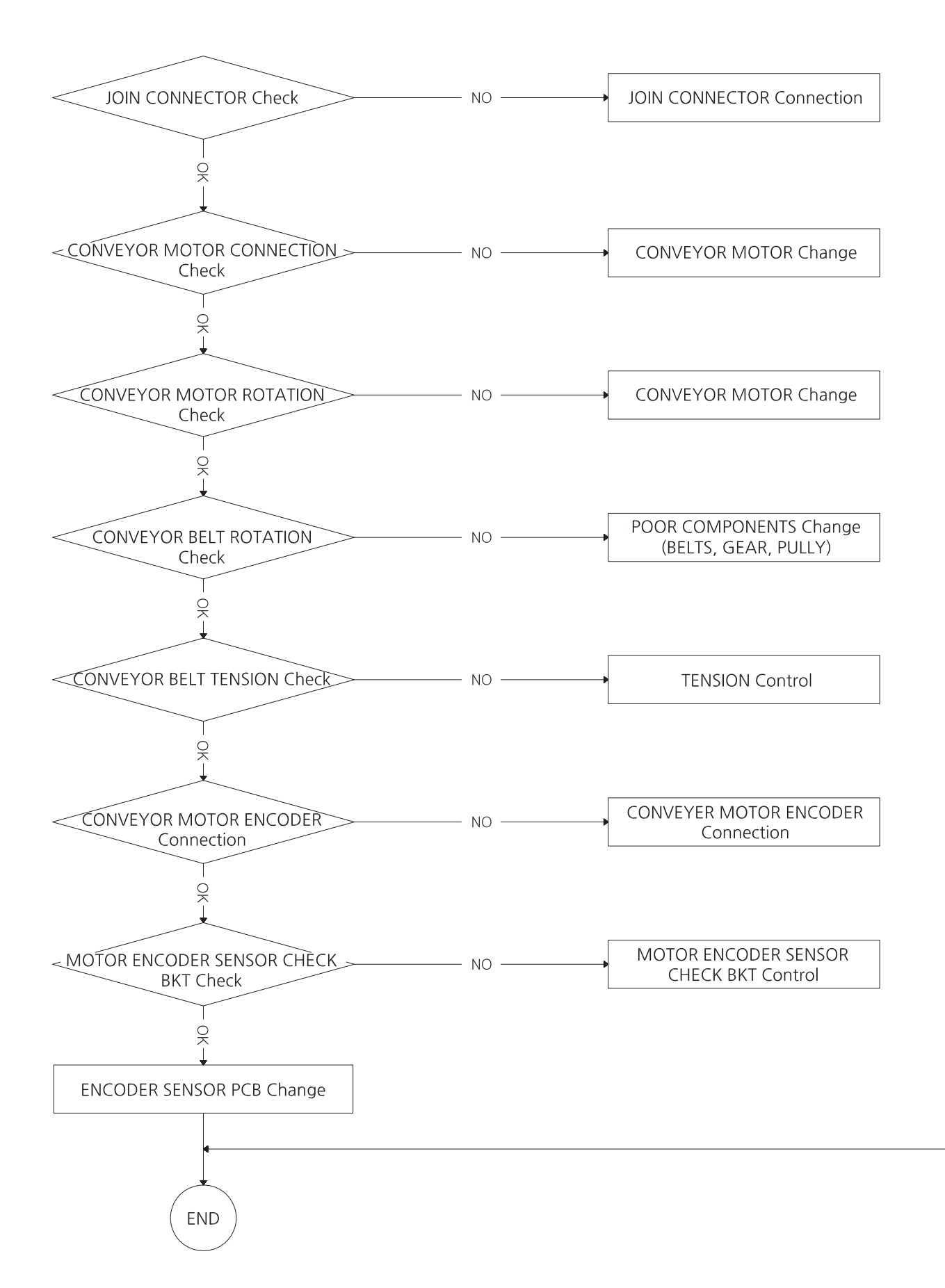

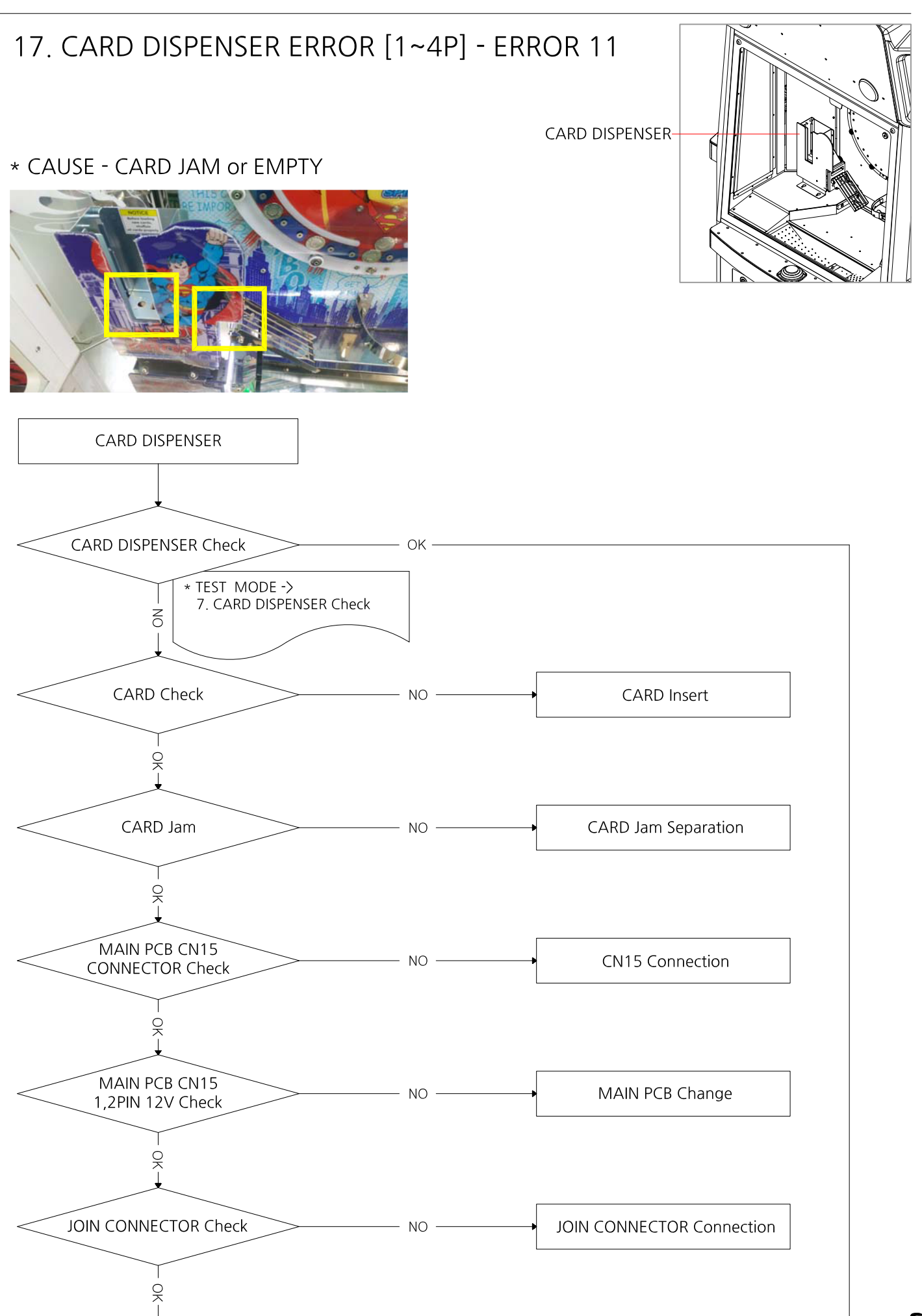

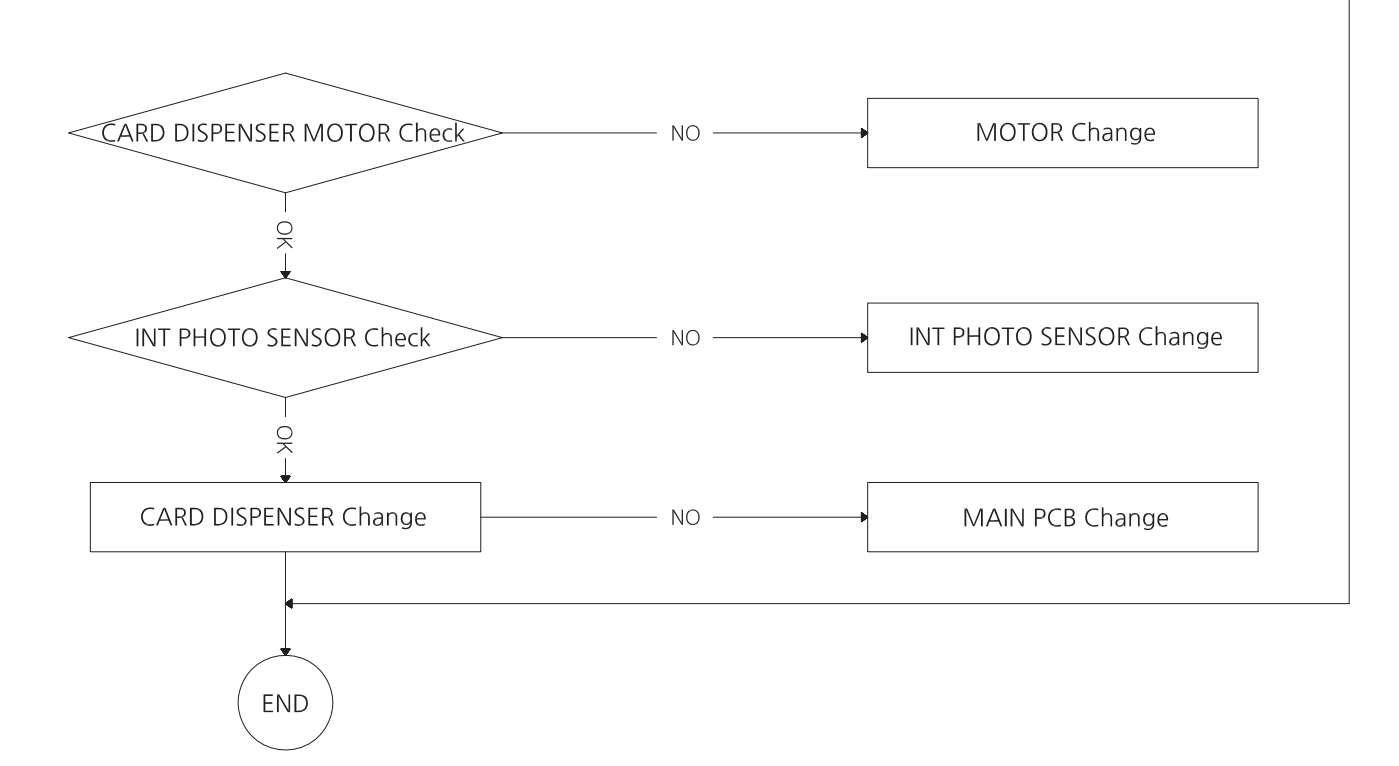

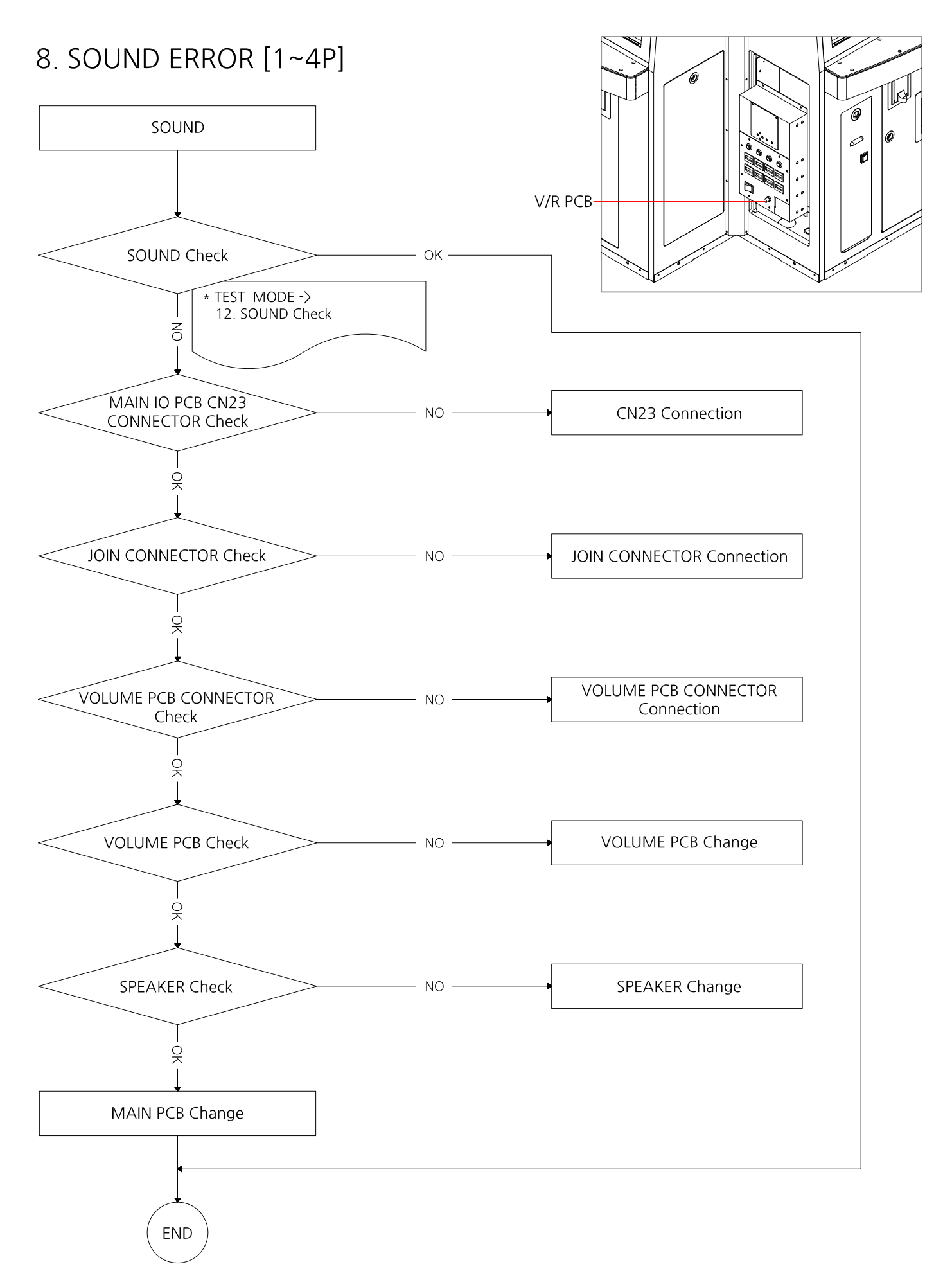

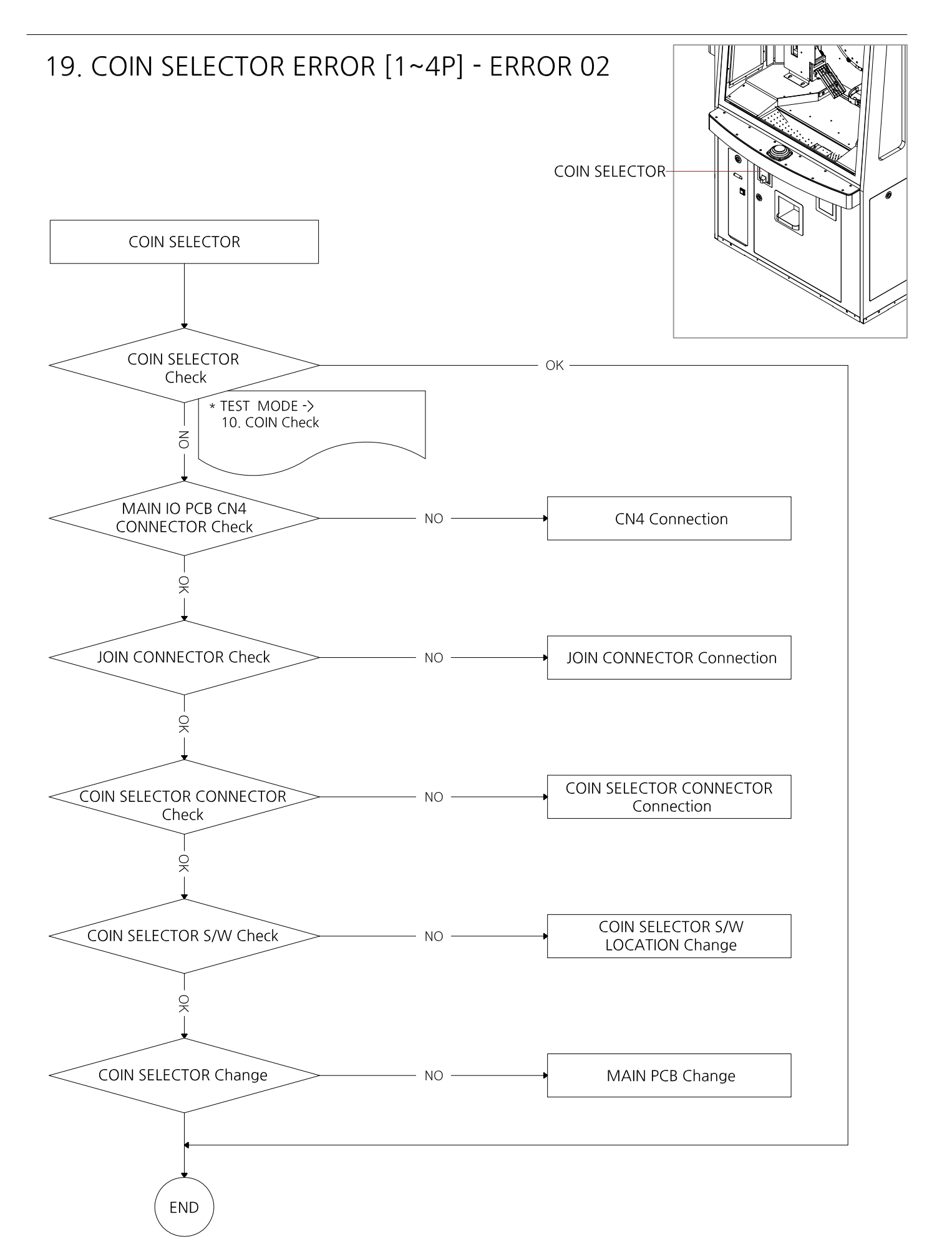

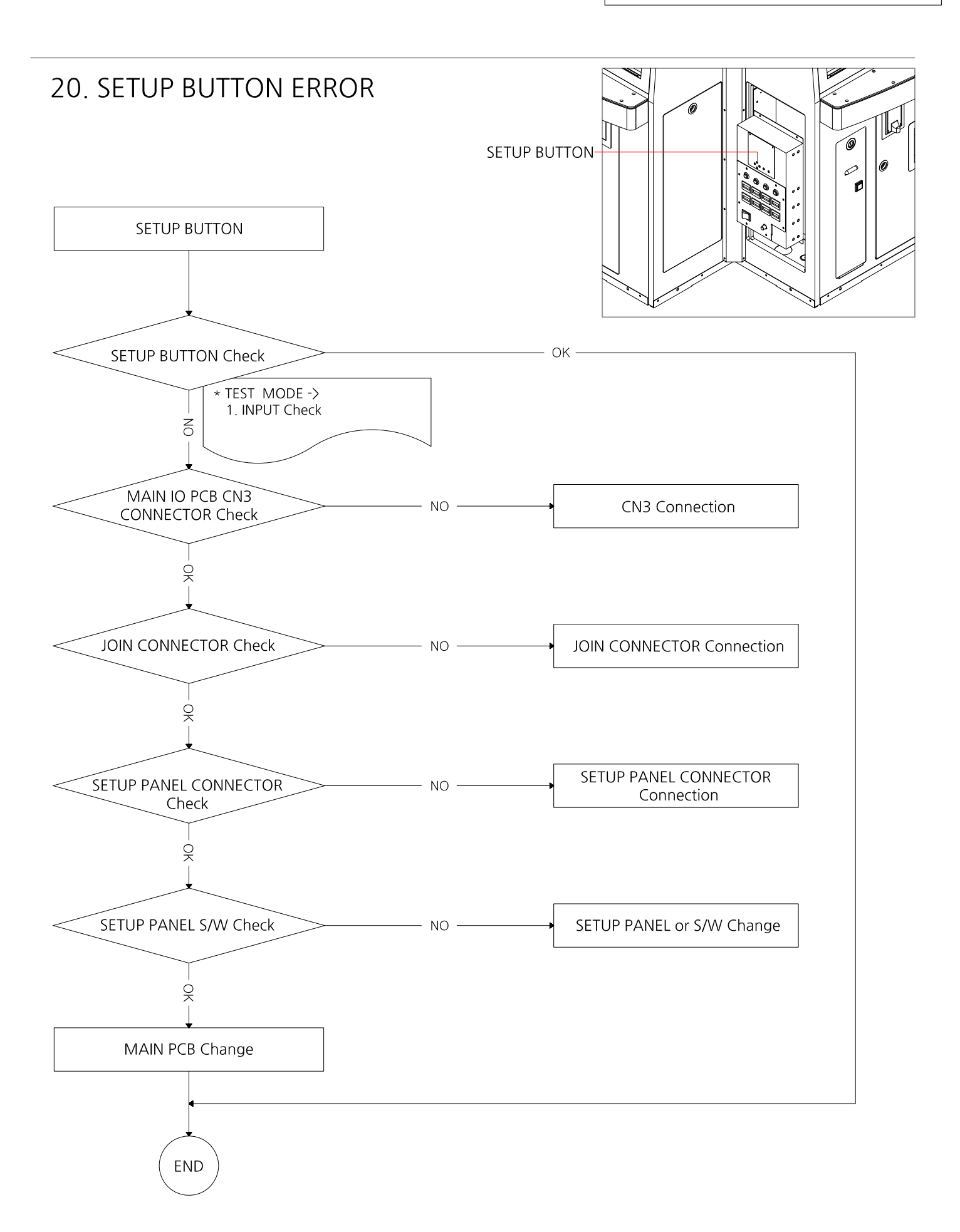

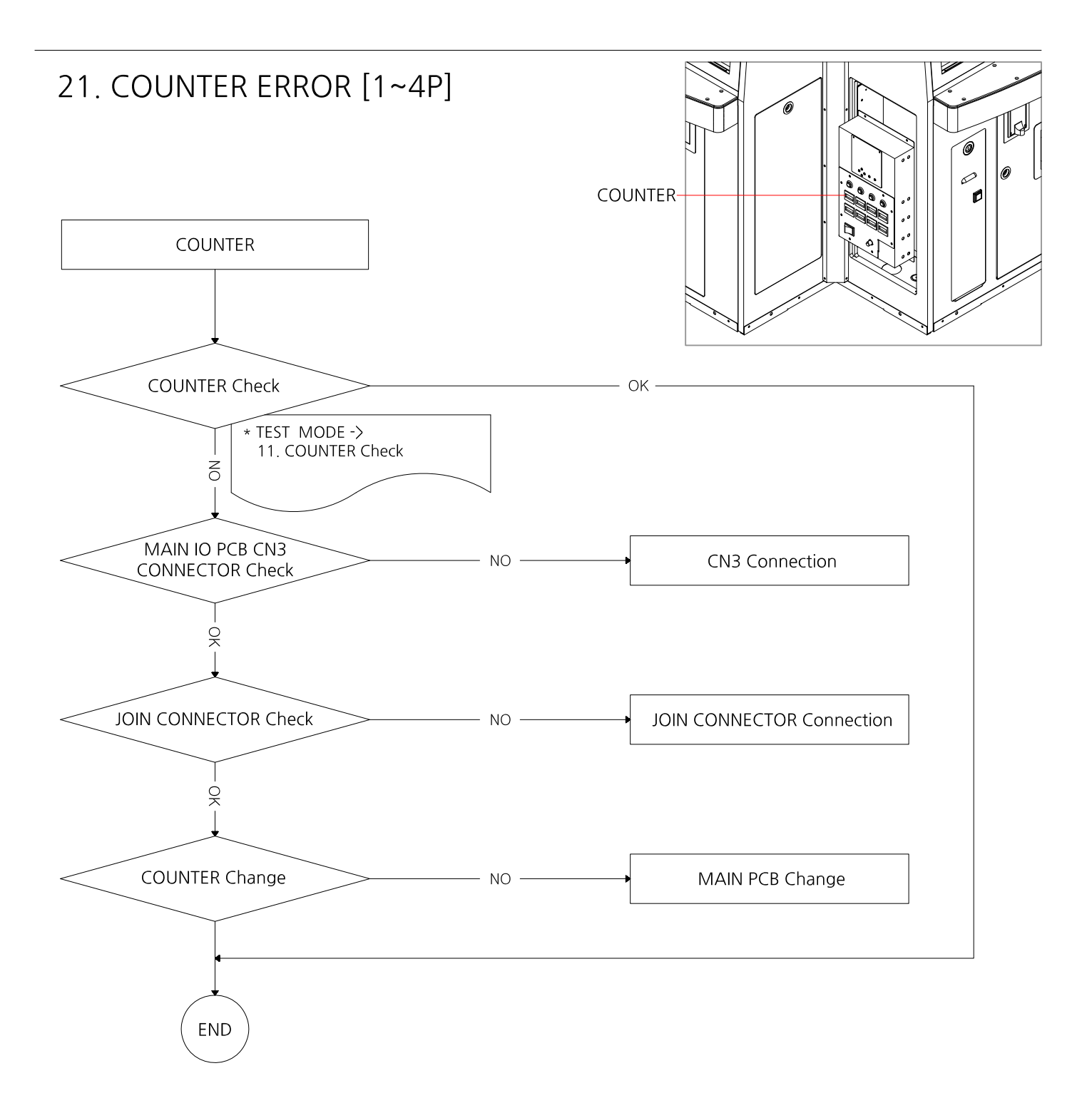

### 22. COMMUNICATION ERROR [1~4P] - ERROR 21

#### \* CAUSE - COMMUNUCATION ERROR WITH MAIN PCB

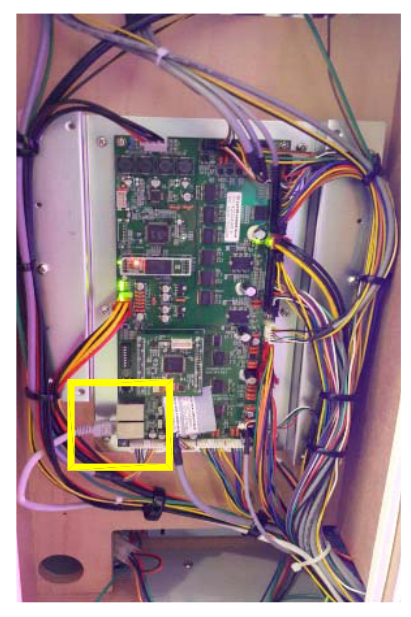

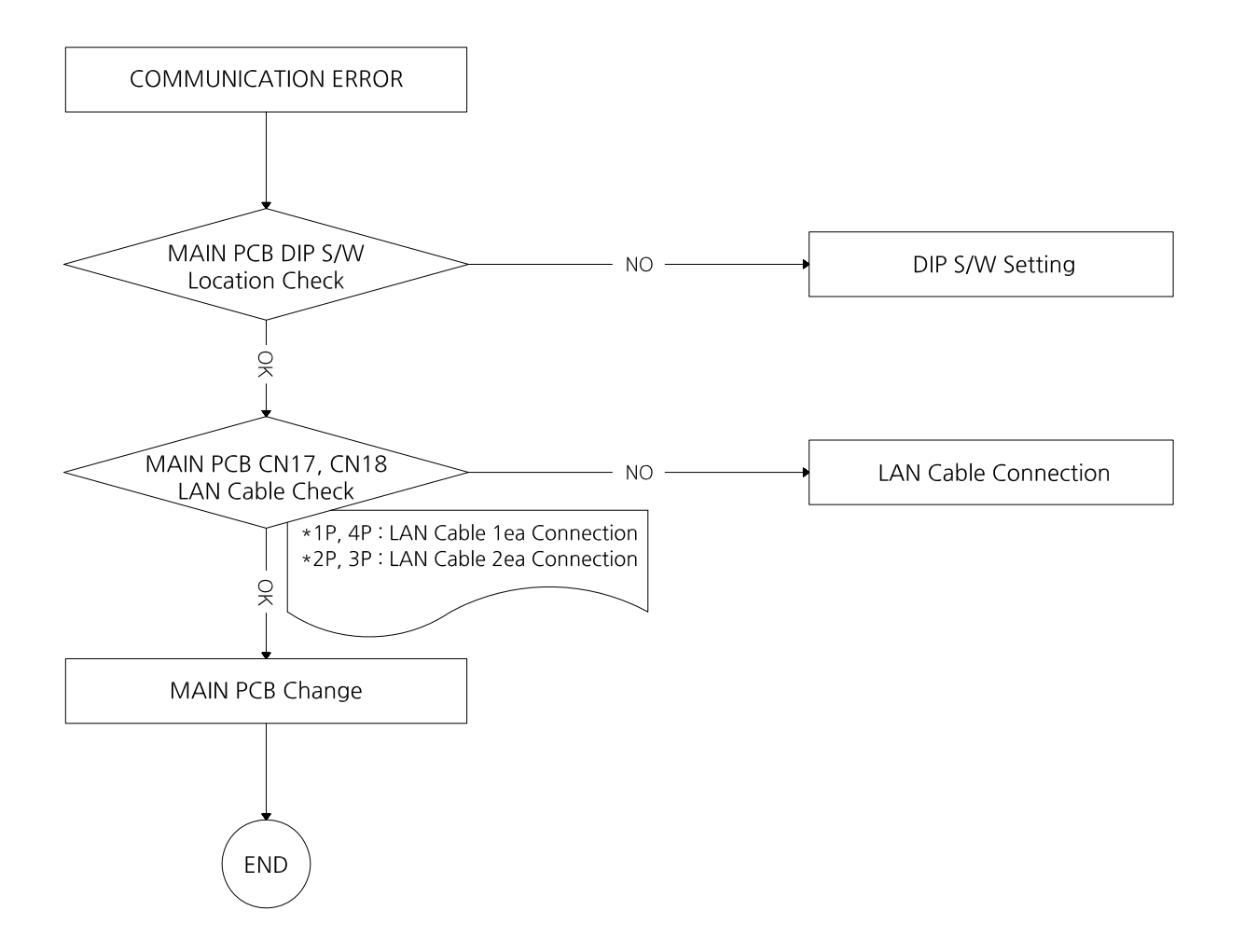

# [ TEST MODE ]

| ● TEST MODE                                                                                     |                          |                                           |                                                                                                    |
|-------------------------------------------------------------------------------------------------|--------------------------|-------------------------------------------|----------------------------------------------------------------------------------------------------|
| LCD DISPLAY                                                                                     |                          | STATUS                                    | DESCRIPTION                                                                                                    |
| INPUT TEST                                                                                      |                          | (REFER TO THE<br>TABLE BELOW)             | TEST INPUT SIGNAL                                                                                                    |
| LED&FND&LAMP                                                                                    |                          | OFF/ON/STEP                               | TEST THE STATUS OF LED&FND&LAMP<br>OFF : TOTAL OFF<br>ON : TOTAL ON<br>STEP : ACT ACCORDING TO THE SPECIFIED SEQUENCE<br>ON/OFF : ON AND OFF OPERATE CONSTANTLY                                                                                                    |
| CIRCULATION<br>1 PLAYER<br>2 PLAYER<br>3 PLAYER<br>4 PLAYER<br>1P+2P+3P+4P<br>TEST VIEW<br>EXIT | OFF<br>OFF<br>OFF        | OFF/ON<br>(DISPLAY OF<br>OPERATION STAUS) | TEST CIRCULATION AND WIPER<br>TICKET FND : DISPLAY THE STATUS OF WIPER SENSOR<br>PLAYS FND : DISPLAY THE STATUS OF UPPER TOKEN<br>SENSOR IN CIRCULATION<br>TARGET FND : DISPLAY THE STATUS OF EACH ZONE<br>SENSOR IN CIRCULATION<br>1P+2P+3P+4P : ALL PLAYER ACTIONS<br>TEST VIEW : DISPLAYS THE NUMBER OF TIMES EACH<br>SENSOR HAS ENTERED |
| PUSHER<br>1 PLAYER<br>2 PLAYER<br>3 PLAYER<br>4 PLAYER<br>1P+2P+3P+4P<br>EXIT                   | OFF<br>OFF<br>OFF<br>OFF | OFF/ON<br>(DISPLAY OF<br>OPERATION STAUS) | TEST PUSHER MOTOR MOVEMENT<br>TICKET FND : DISPLAY THE STATUS OF PUSHER MOTOR<br>1P+2P+3P+4P : ALL PLAYER ACTIONS                                                                                                    |
| ELEVATORHOPPER<br>1 PLAYER<br>2 PLAYER<br>3 PLAYER<br>4 PLAYER<br>EXIT                          | OFF<br>OFF<br>OFF<br>OFF | OFF/ON<br>(DISPLAY OF<br>OPERATION STAUS) | TEST THE MOVEMENT OF ELEVATOR HOPPER<br>AFTER DISPENSING 3 TOKENS, STOP AUTOMATICALLY<br>TICKET FND : DISPLAY THE STATUS OF SENSOR<br>PLAY FND : THE NO. OF DISPENSED TOKENS                                                                                                    |
| COUNTER HOPPER<br>1 PLAYER<br>2 PLAYER<br>3 PLAYER<br>4 PLAYER<br>EXIT                          | OFF<br>OFF<br>OFF<br>OFF | OFF/ON<br>(DISPLAY OF<br>OPERATION STAUS) | TEST THE MOVEMENT OF COUNTER HOPPER<br>AFTER DISPENSING 3 TOKENS, STOP AUTOMATICALLY<br>TICKET FND : DISPLAY THE STATUS OF SENSOR<br>PLAY FND : THE NO. OF DISPENSED TOKEN                                                                                                    |

| CARD DISPENSER<br>1 PLAYER<br>2 PLAYER<br>3 PLAYER<br>4 PLAYER<br>EXIT          | OFF<br>OFF<br>OFF<br>OFF | OFF/ON<br>(DISPLAY OF<br>OPERATION STAUS) | TEST THE MOVEMENT OF CARD DISPENSER<br>ON TESTING, THIS DISPENSES A CARD AND STOPS<br>AUTOMATICALLY<br>TICKET FND : DISPLAYS THE STATUS OF SENSOR     |
|---------------------------------------------------------------------------------|--------------------------|-------------------------------------------|----------------------------------------------------------------------------------------------------|
| CONVEYER<br>1 PLAYER<br>2 PLAYER<br>3 PLAYER<br>4 PLAYER<br>1P+2P+3P+4P<br>EXIT | OFF<br>OFF<br>OFF<br>OFF | OFF/ON<br>(DISPLAY OF<br>OPERATION STAUS) | TEST THE MOVEMENT OF CONVEYER<br>TICKET FND : DISPLAYS THE STATUS OF SENSOR                                                                           |
| TICKET<br>1 PLAYER<br>2 PLAYER<br>3 PLAYER<br>4 PLAYER<br>EXIT                  | OFF<br>OFF<br>OFF<br>OFF | OFF/ON<br>(DISPLAY OF<br>OPERATION STAUS) | TEST THE MOVEMENT OF TICKET DISPENSER<br>ON TESTING, THIS DISPENSES 3 TICKETS AND STOPS<br>AUTOMATICALLY<br>TICKET FND : THE NO. OF DISPENSED TICKETS |
| COIN<br>1 PLAYER<br>2 PLAYER<br>3 PLAYER<br>4 PLAYER<br>EXIT                    | OFF<br>OFF<br>OFF<br>OFF | OFF/ON<br>(DISPLAY OF<br>OPERATION STAUS) | TEST OF COIN SELECTOR<br>ON TESTING, CHECK POWER-ON/OFF OF COIN<br>SELECTOR<br>TICKET FND : THE NO. OF INSERTED COINS                                 |
| COUNTER<br>1 PLAYER 0<br>2 PLAYER 0<br>3 PLAYER 0<br>4 PLAYER 0<br>EXIT         | 0<br>0<br>0<br>0         | DISPLAY<br>COUNTER SIGNAL                 | TEST COUNTER<br>LEFT BUTTON : INCREASES 1 ON COIN COUNTER<br>RIGHT BUTTON : INCREASES 1 ON TICKET COUNTER                                             |
| SOUND                                                                           |                          | (REFER TO THE<br>TABLE BELOW)             | SOUND TEST                                                                                                    |
| EXIT                                                                            |                          | EXIT TO PREVIOUS                          | MENU                                                                                                    |

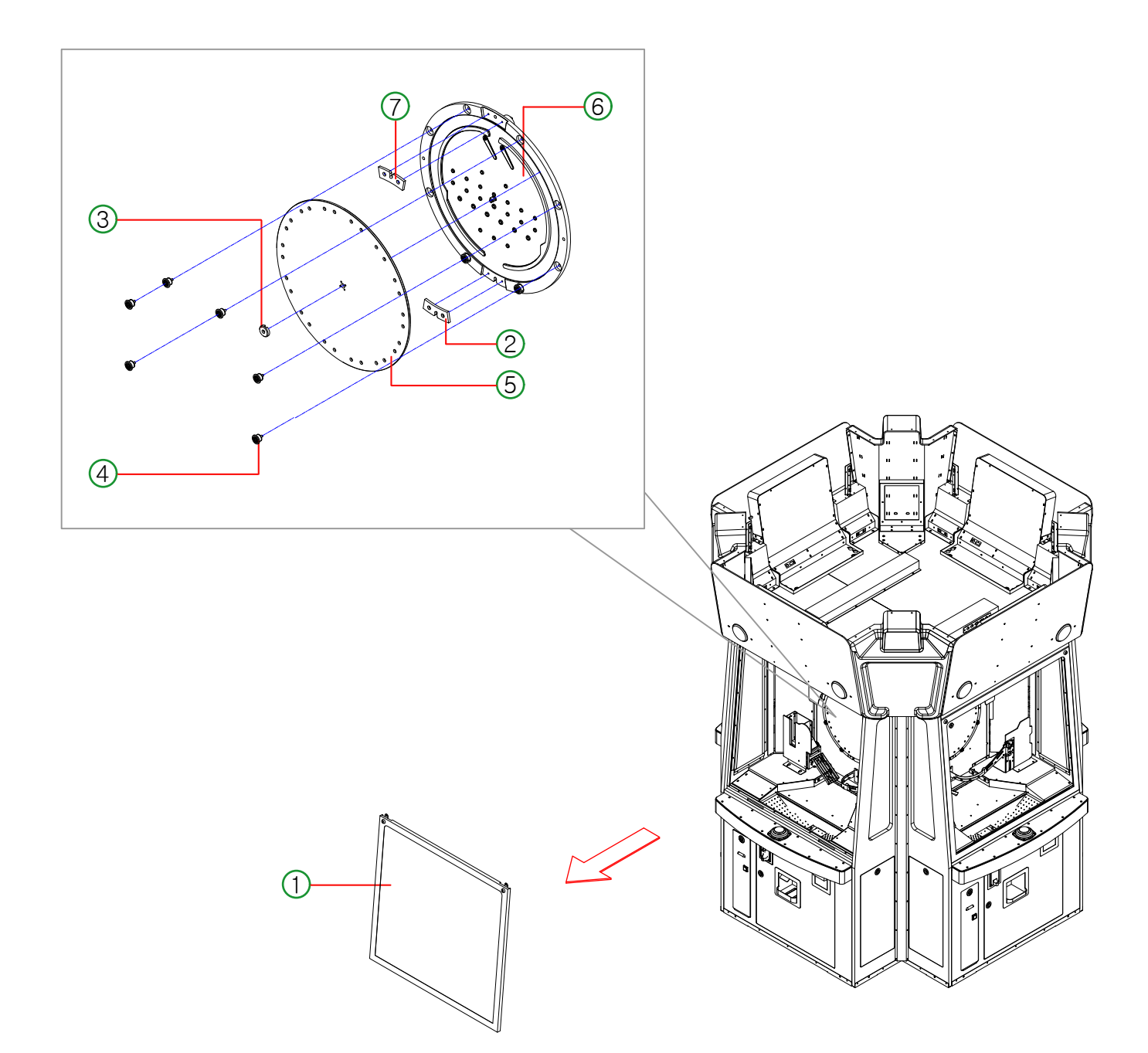

- Use the key to open the ① front door.
- Remove the 2 MEDAL INLET GUIDE BLOCK (3pcs) and remove the magnetic coin (8EA).
- Use the wrench to release the ④BEARING ASS'Y (6pcs) and ③RING GUIDE workpiece (1pcs) as indicated picturepicture.
- Then, wipe inside of plate with the electrostatic accumulator with a soft cloth. ( MAGNETIC COIN & 56 FRONT, REAR ACRYLIC )
- Remove the MEDAL INLET GUIDE BLOCK (3pcs) and supply the magnetic coin (8EA).
- After cleaning, assemble in reverse order of disassembly.

### HOW TO ADJUST THE GAP OF CARD DISPENSER

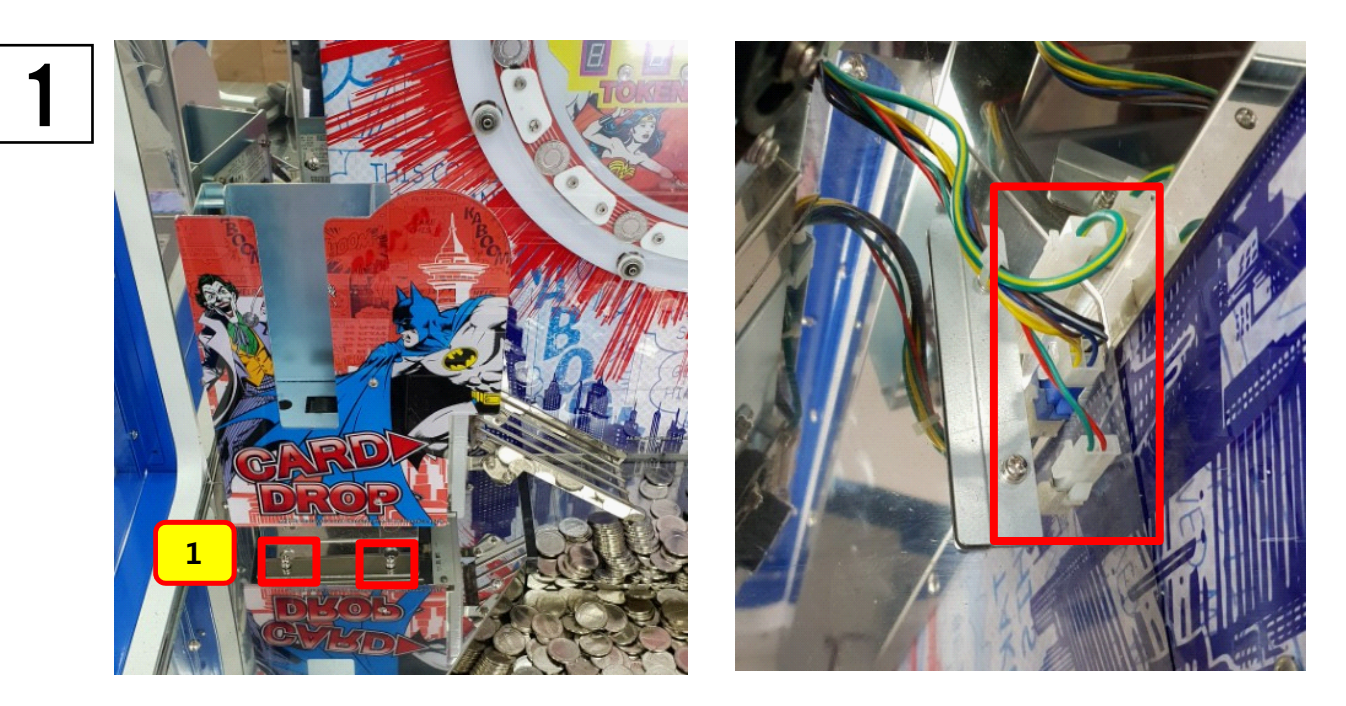

- After removing bolt 2ea of No.1, pull the card dispenser forward and detach the connector behind.

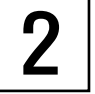

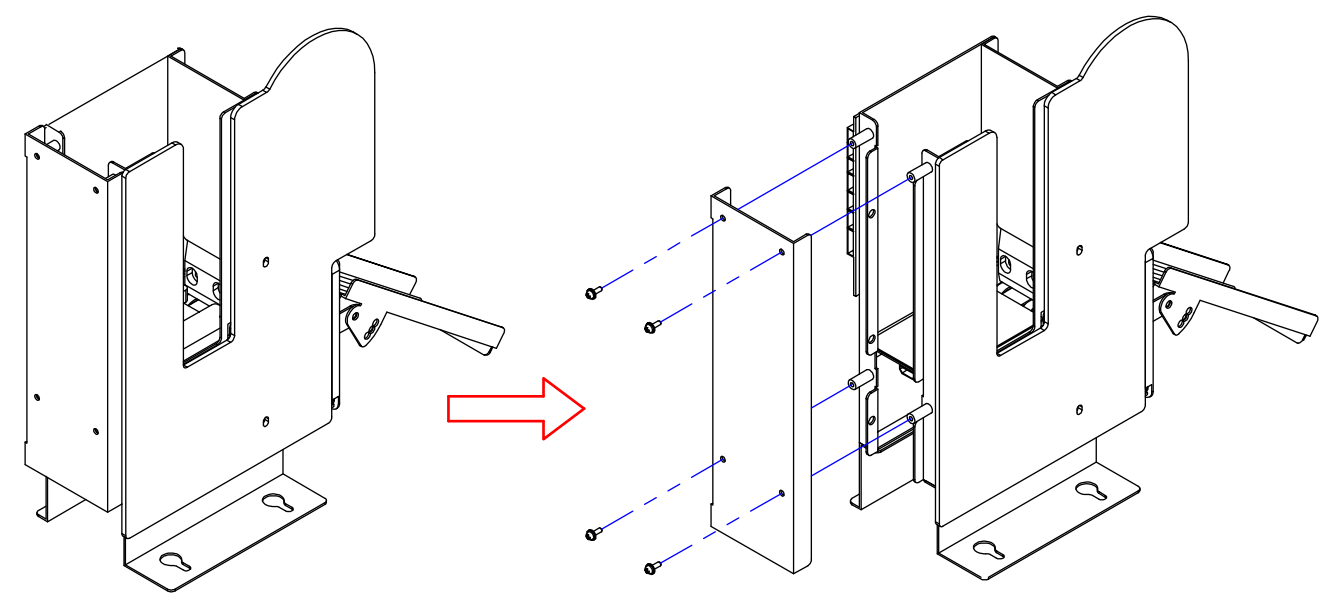

- Detach the metal part of back side of card dispenser as a picture.[Bolt 4ea]

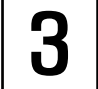

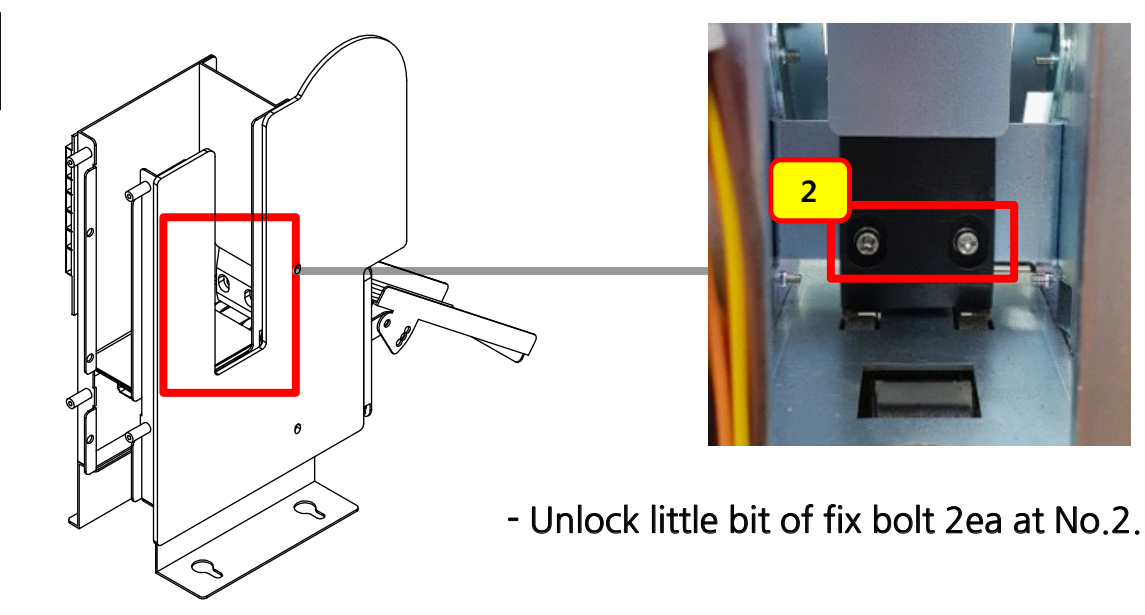

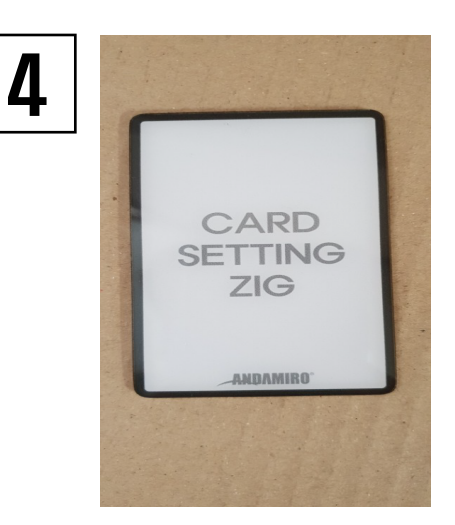

5

- Prepare CARD SETTING JIG as a picture.

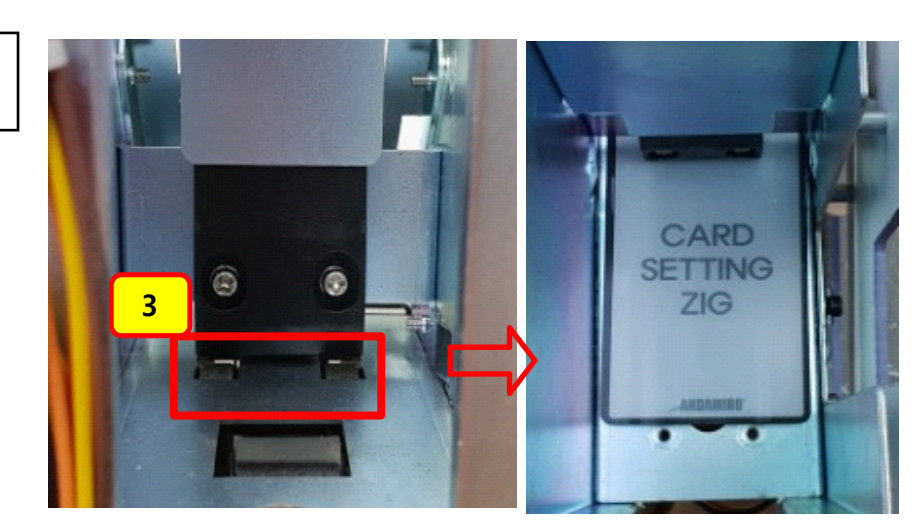

- Insert the taped card at No.3. (lower side of black acrylic)

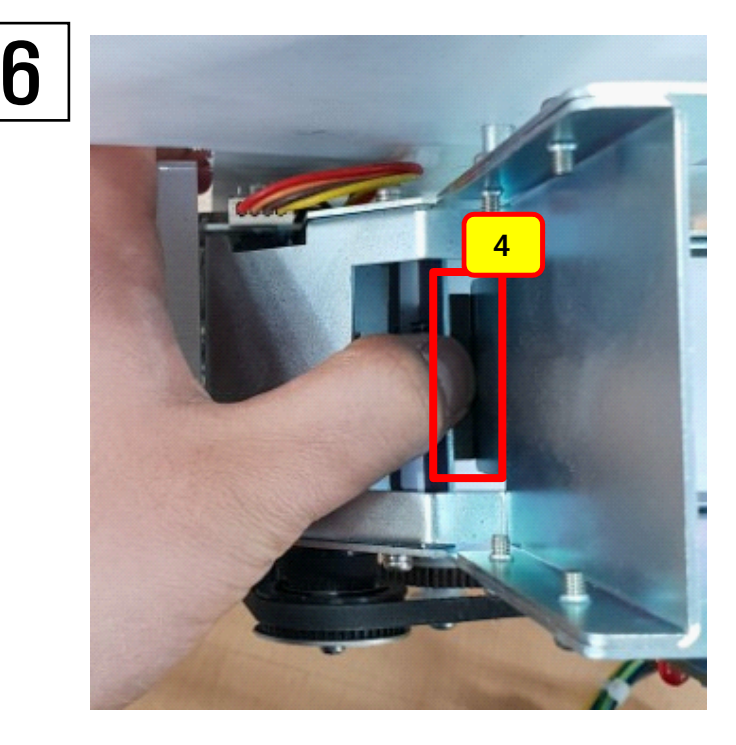

- Lock the bolt section 3 pressing upper side of black acrylic between the gaps of No.4 while the card is located.

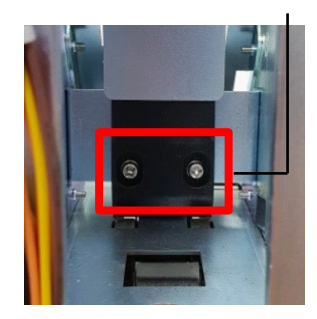

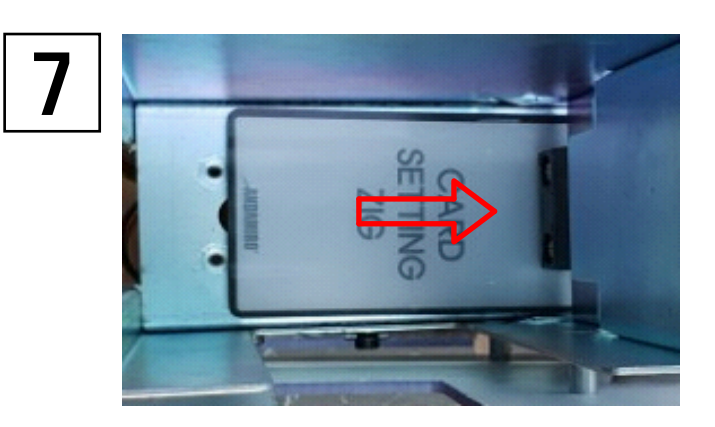

H

- Check if it is tight when you try to insert the CARD SETTING JIG again as left picture.
   If it is easy to insert or impossible to insert, go back to section 3 and work again.
- Gap between the arrows of left picture.
  (No.3 of section 5)
  Allowable value: 1.1~1.3 mm
  Thickness of normal card: 0.8 mm
- After processing until section 7, run operation test. TEST MODE -> CARD DISPENSER TEST